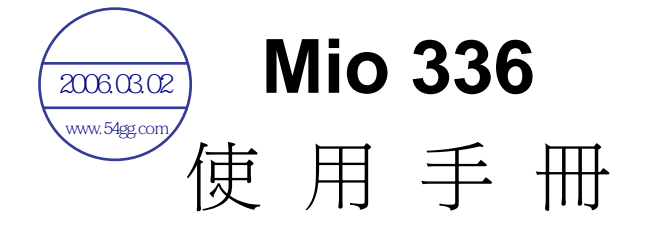

料號: 5615 1450 0005 R01 (2003 年 11 月)

註冊商標 所有品牌及產品名稱所登記之商標屬於各品牌及產品名稱之登記公司所有。

注意 本手冊之內容本公司享有隨時修改之權利,且不另行通知。

目錄

| 前言 | i   |                         | .v  |
|----|-----|-------------------------|-----|
| 1  | 開始  | 使用                      | .1  |
|    | 1.1 | 產品外觀介紹                  | . 1 |
|    |     | Pocket PC 正面            | .1  |
|    |     | Pocket PC 背面            | 2   |
|    |     | Pocket PC 左側            | 3   |
|    |     | Top Components          | 4   |
|    |     | Bottom Components       | .4  |
|    | 1.2 | 準備使用 Pocket PC          | . 5 |
|    |     | 首次啓動                    | .5  |
|    |     | 連接 AC 電源與充電             | .6  |
|    | 1.3 | Pocket PC 的開機與關機        | . 7 |
|    |     | 關機暫停                    | .7  |
|    |     | 開機使用                    | .7  |
|    | 1.4 | 安裝 Microsoft ActiveSync | . 8 |
|    | 1.5 | 擴充 Pocket PC            | 10  |
|    |     | 使用 SD/MMC 卡             | 10  |
|    |     | 選購配件                    | 10  |
| 2  | 基本  | 、操作                     | 11  |
|    | 2.1 | 使用手寫筆                   | 11  |
|    | 2.2 | 使用導航桿                   | 12  |
|    | 2.3 | [Today] 螢幕              | 12  |
|    |     | 狀態圖示                    | 13  |
|    | 2.4 | 導覽列與指令列                 | 14  |
|    | 2.5 | 使用程式                    | 15  |
|    | 2.6 | 即現式功能表                  | 16  |
|    | 2.7 | 提醒功能                    | 16  |
|    | 2.8 | 輸入万法                    | 17  |

1

|   |     | 使用輸入面板                                       | . 17       |
|---|-----|----------------------------------------------|------------|
|   |     | 自由書寫與繪圖                                      | . 19       |
|   |     | 錄音                                           | . 20       |
|   |     | 使用「我的文字」                                     | . 22       |
| 3 | 答珥  | T你的 Pocket PC                                | 23         |
| 5 | 日生  |                                              | . 20       |
|   | 3.1 | 电源的官理<br>電力不見                                | ∠3<br>22   |
|   |     | 电刀个足                                         | . 23<br>24 |
|   |     | 电你目生上只                                       | . 24       |
|   | 32  | 11 电灰小                                       | . 20       |
|   | 0.2 | 北区區中16座 ···································· | 25         |
|   |     | 上电 <sup>。</sup>                              | 26         |
|   | 3.3 | 間に下下<br>設定您的 Pocket PC                       | . 20       |
|   | 0.0 | 設定変碼                                         | . 27       |
|   | 3.4 | 個人資料管理與尋找                                    | 28         |
|   | 3.5 | 將資料作備份                                       | 29         |
|   | 3.6 | 新增或移除程式                                      | 29         |
|   |     | 新增程式                                         | . 29       |
|   |     | 將程式加入開始功能表                                   | . 30       |
|   |     | 移除程式                                         | . 31       |
| 4 | Mic | rosoft Pocket Outlook                        | . 33       |
|   | 4.1 | 行事曆 (Calendar)                               | 33         |
|   |     | 新增一個約會                                       | . 34       |
|   |     | 檢視約會                                         | . 35       |
|   | 4.2 | 連絡人 (Contacts)                               | 36         |
|   |     | 新增一個連絡人                                      | . 37       |
|   |     | 檢視連絡人                                        | . 38       |
|   | 4.3 | 工作 (Tasks)                                   | 39         |
|   |     | 新增一個工作                                       | . 39       |
|   |     | 檢視工作                                         | . 41       |
|   | 4.4 | 記事 (Notes)                                   | 42         |
|   |     | 新增一個記事                                       | . 42       |
|   | 4.5 | 收件匣 (Inbox)                                  | 44         |
|   |     | 電子郵件同步化                                      | . 44       |
|   |     | 直接連接到電子郵件伺服器                                 | . 45       |
|   |     | 使用郵件清單                                       | . 45       |
|   |     | 新增一個電子郵件                                     | . 47       |
|   |     |                                              |            |

2

| 5 | 更多         | 應用程式                                       | 49              |
|---|------------|--------------------------------------------|-----------------|
|   | 5.1        | Microsoft ActiveSync                       | 49              |
|   |            | 連接到桌上型電腦的方式                                | 50              |
|   |            | 同步資料                                       | 50              |
|   |            | 由遠端進行同步                                    | 51              |
|   | 5.2        | Pocket Word                                | 52              |
|   |            | 新增一個文件                                     | 52              |
|   |            | 開啓文件                                       | 53              |
|   | 5.3        | Pocket Excel                               | 54              |
|   |            | 新增一個活頁簿                                    | 54              |
|   |            | 開啓活頁簿                                      | 55              |
|   |            | 使用 Pocket Excel 的小技巧                       | 55              |
|   | 5.4        | MSN Messenger                              | 56              |
|   |            | 設定 MSN Messenger 帳號                        | 56              |
|   |            | 管理 MSN Messenger 連絡人                       | 56              |
|   |            | 與連絡人聊天                                     | 57              |
|   | 5.5        | Windows Media Player                       | 58              |
|   | 5.6        | 圖片                                         | 59              |
|   | 5.7        | 額外程式                                       | 60              |
|   |            | MP3 Player                                 | 60              |
|   |            | eBackup                                    | 65              |
|   |            | E-Viewer                                   | 66              |
|   |            | eMenu                                      | 66              |
| 6 | 連緕         | 9與網頁瀏覽                                     | 67              |
|   | 61         | 演编32字                                      | 67              |
|   | 0.1        | 定标以上                                       | 07              |
|   |            |                                            | 07              |
|   |            | 乙入梢始下建禄                                    | 00              |
|   | <u> </u>   | 黑綠梢路建廠                                     | 09              |
|   | 6.Z        | 利用私外級父換負訊                                  | / 1             |
|   |            | 以私外線埠傳送資料                                  | 71              |
|   |            | 以私外線埠接收資料                                  | /1              |
|   | 6.3        | 使用 Microsoft Pocket Internet Explorer      | 72              |
|   |            | 瀏覽找的最愛網貝                                   | 73              |
|   |            | 瀏覽其他網頁                                     | 73              |
|   |            | 行動最愛                                       | 73              |
| 7 | 围围         | 解決與平時維護                                    | 77              |
|   | 7 1        | ● 新設 Dockat DC                             | 77              |
|   | 7.1<br>7.2 | <u>単</u> 設 FUCKELFU<br>旅復山磁 <del>中</del> 能 | <i>۱۱</i><br>70 |
|   | 1.Z<br>73  | / 资ロ/赋/小忠·······<br>電 酒 問 蹈                | / 0             |
|   | 1.5        | 电你问虑                                       | 19              |

3

|   | 7.4 | 記憶體問題                        | 79             |
|---|-----|------------------------------|----------------|
|   | 7.5 | 螢幕問題                         | 80             |
|   | 7.6 | 連線問題                         | 81             |
|   |     | 同步纜線連線問題                     | 81             |
|   |     | 紅外線埠連線問題                     | 81             |
|   |     | 數據機連線問題                      | 81             |
|   |     | 網絡連線問題                       |                |
|   | 7.7 | 平時維護                         |                |
|   |     | 一般使用進則                       |                |
|   |     | 旅行使用進則                       | 83             |
|   |     |                              |                |
| Α | 安全  | ≿規範                          | 85             |
|   | A.1 | 安全規範盲告                       | 85             |
|   |     | Class B Regulations          | 85             |
|   |     | European Notice              | 86             |
|   | A.2 | 安全注意事項                       | 87             |
|   |     | 關於充電                         | 87             |
|   |     | 思动变动实现                       | 87             |
|   |     | _                            |                |
|   |     | 關於电源堂加奋                      | 87             |
|   |     | 關於電源登加格                      | 87<br>88       |
|   |     | 關於電源並加益<br>關於電池<br>關於紅外線<br> | 87<br>88<br>88 |

4

# 前言

## 歡迎使用

首先恭喜您購買本 Pocket PC。本產品造型輕巧卻擁有超強功能。您可以利用它 隨身管理您重要的個人資訊與業務。透過 Microsoft<sup>®</sup> ActiveSync<sup>®</sup>,您的 Pocket PC 還可以進一步與桌上型或筆記型電腦連線以便將資料同步化。試想以下狀況:

- 與同事同行於路上時,您的手機響了,老闆詢問您兩人下午是否有空參加一個緊急會議。當您的同事急忙翻閱他的萬用手冊時,您只要在 Pocket PC 上按個鈕,就迅速看到今天所排定的約會與會議。於是您立刻與老闆安排時間。要了解更多有關約會與會議行程安排,請參閱第四章。
- 您今晚要與朋友們見面,大家準備一起吃飯、看電影。您利用桌上型電腦從網際網路下載最新的電影資訊,然後將資料同步到 Pocket PC 上。吃晚餐時,您拿出 Pocket PC 與朋友一同分享並討論您的電影選擇。要了解更多有關下載網頁到 Pocket PC 上的訊息,請參閱第六章。
- 行事曆的提醒功能提示您該去搭車了。於是您握著 Pocket PC 順利及時地搭 上車子。因為 ActiveSync 讓 Pocket PC 的資訊永保最新,所以您可以悠閒地 查看您的工作清單、記下想要買的書籍與 CD、閱讀並回覆電子郵件。而當 您回到辦公室時,無論您對工作清單所做的調整、您的記事或您的郵件回覆 都將透過 ActiveSync 傳輸到桌上型電腦。要了解更多有 ActiveSync 的訊息, 請參閱第 5.1 節。

# 關於本使用手冊

本手冊詳述 Pocket PC 的性能與操作。

手冊中對於某些文字或內容會以特殊方式標明,說明如下:

【註】提供值得參考的補充資訊。

【注意】提供需要特別留意的事項。如果您忽略之,將可能導致資料的不保或機器的損壞。

程式或指令名稱在文中是以方括號表現。當它們以箭頭(→)相連時,表示應依 序點選,例如:由[**29**]→[設定]→[個人]標籤點選[密碼]。

## 其他資訊來源

若您需要相關資訊,下表提供您來源:

| 要獲知                      | 請見資訊來源                                                       |
|--------------------------|--------------------------------------------------------------|
| 快速安裝啓用說明                 | 「快速安裝指南」單張                                                   |
| Microsoft ActiveSync 的說明 | 桌上型電腦 ActiveSync 程式的線上說明                                     |
| 內建程式的說明                  | 「使用手冊」                                                       |
|                          | Pocket PC 的線上說明                                              |
| 另可加裝的程式                  | 隨機所附的光碟                                                      |
|                          | 神達 Mio 系列產品網站:www.justmio.com                                |
| 與桌上型電腦連接並且同步             | 「使用手冊」                                                       |
|                          | Pocket PC 的線上說明                                              |
| 問題解決                     | 「使用手冊」                                                       |
|                          | 神達 Mio 系列產品網站:www.justmio.com                                |
| 最新更新訊息與技術性資訊             | 桌上型電腦或 Companion CD 光碟上"Microsoft ActiveSync" 資料夾的 readme 檔案 |
| Pocket PC 相關資訊           | Microsoft Mobile Devices 網站:<br>www.pocketpc.com             |
|                          | 神達 Mio 系列產品網站:www.justmio.com                                |

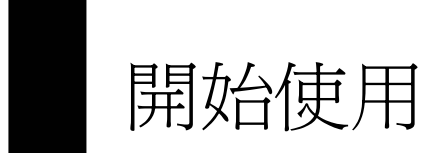

本章介紹 Pocket PC(口袋型電腦)的外觀組件,並提示您首次開機使用時所應該準備與瞭解的事項。

# 1.1 產品外觀介紹

本節逐一介紹 Pocket PC 與各配件的外觀,包括按鈕、接頭、指示燈等等。

#### Pocket PC 正面

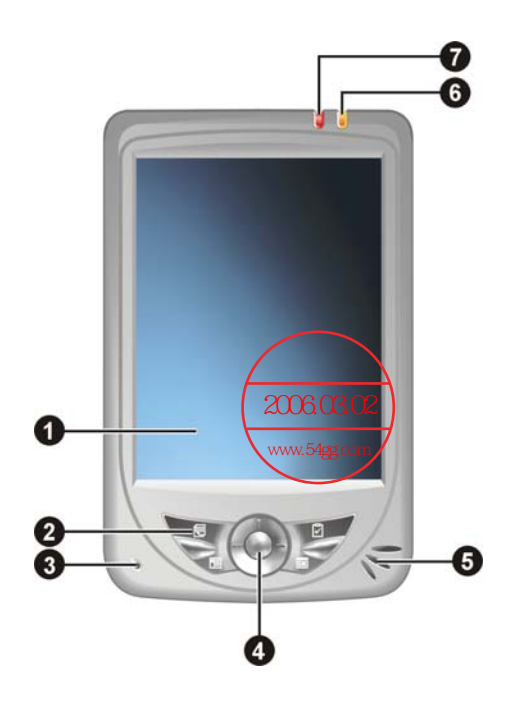

7

| 編號 | 元件    | 說明                                                            |
|----|-------|---------------------------------------------------------------|
| 0  | 觸控式螢幕 | 爲 Pocket PC 的螢幕。您可以利用手寫筆在螢幕上點選                                |
|    |       | 項日 <b>以</b> 者于舄輸人貧科。                                          |
| 0  | 程式功能鍵 | 四個按鍵分別讓您快速開啓常用的程式。預設值為 2 記事、2 連絡人、2 行事曆、及 2 工作。您可以變更按鍵所連結的程式。 |
| €  | 麥克風   | 接收外來的聲音以便錄音。                                                  |
| 4  | 導航桿   | 推往上下左右的方向表示在螢幕上下左右移動。                                         |
|    |       | 按壓表示選取或執行。                                                    |
| 6  | 喇叭    | 播放聲音(如錄音、警示聲與音樂)。                                             |
| 6  | 充電指示燈 | 亮橙燈表示充電中;充飽電改亮綠燈。                                             |
| 7  | 提醒指示燈 | 閃紅燈表示提醒。                                                      |

# Pocket PC 背面

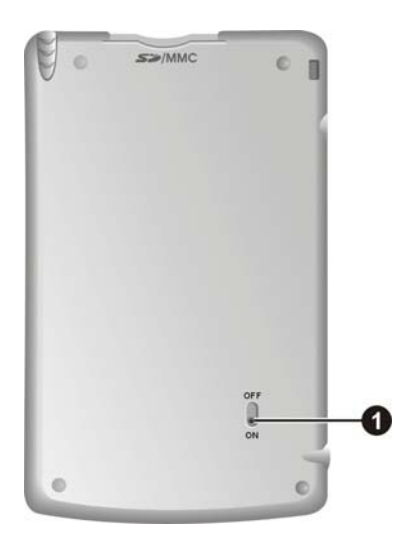

| 編號 | 元件   |                      |  |
|----|------|----------------------|--|
| 0  | 電池開關 | 將 Pocket PC 恢復成出廠狀態。 |  |

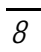

Pocket PC 左側

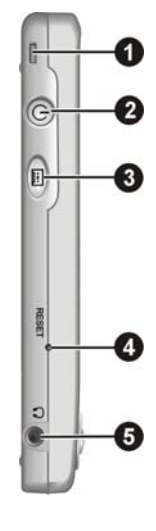

| 編號 | 元件   | 說明                      |
|----|------|-------------------------|
| 0  | 吊飾孔  | 讓吊飾或繩帶穿過。               |
| 0  | 電源鈕  | 迅速壓一下可以開啓或關閉 Pocket PC。 |
|    |      | 持續下壓2秒鐘以上則可以關閉螢幕背光。     |
| ₿  | 錄音鍵  | 啓動錄音功能。                 |
| 4  | 重設鈕  | 用來將 Pocket PC 重新開機。     |
| 6  | 耳機插孔 | 用來連接立體聲耳機。              |

## Top Components

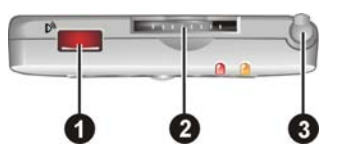

| 編號 | 元件         | 說明                               |
|----|------------|----------------------------------|
| 0  | 紅外線 (IR) 埠 | 讓您利用紅外線通訊與其他紅外線裝置傳輸資料。           |
| 0  | SD/MMC卡插槽  | 插入 SD/MMC 儲存卡以使用可抽取式的儲存媒介。       |
| €  | 手寫筆        | 供您在螢幕上點選、書寫或畫圖。使用時將之拉出,<br>用畢收回。 |

## **Bottom Components**

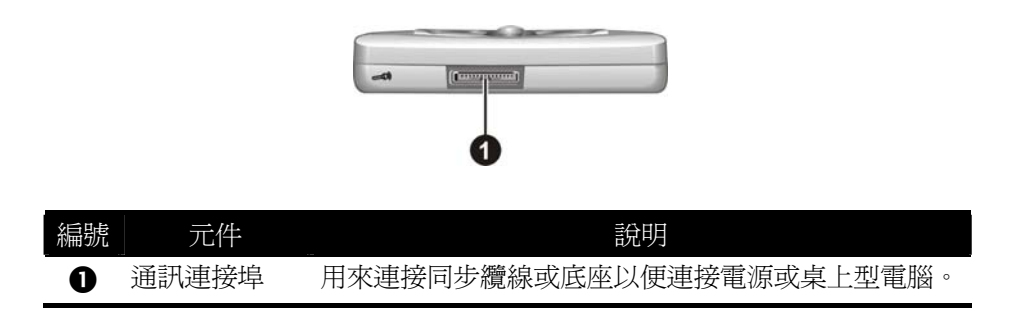

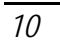

## 1.2 準備使用 Pocket PC

#### 首次啓動

首次啓動的過程包括設定電池開關以及完成「歡迎使用」精靈。

電池開關必須開啓才能正常使用。請取出手寫筆,利用它將電池開關往下扳至 ON (開)的位置。

【注意】從此請將電池開關保留在 ON 的位置。除非必要,切勿任意扳動之,以免造成資料流失。

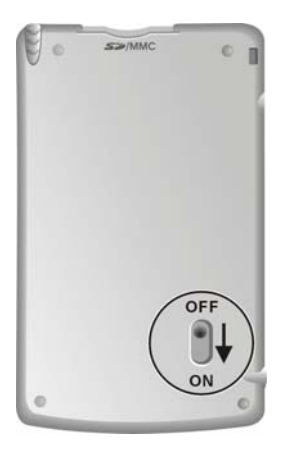

- 2. Pocket PC 將自動開機,然後在螢幕上顯現「歡迎使用」畫面。
- 3. 用手寫筆按一下螢幕開始設定精靈,請按照螢幕指示進行。您會經歷的過程 包括 Microsoft Windows for Pocket PC 的簡介、觸控定位、時區設定等等。

11

#### 連接 AC 電源與充電

首次使用 Pocket PC 之前應該將電池充飽電。

- 1. 將轉接頭插入電源整流器。
- 2. 接上外部電源。
  - 將同步纜線的一端端插入 Pocket PC 底部的連接埠。
  - 2 將電源整流器的 DC 端插入纜線的電源孔。
  - 3 電源整流器的另一端插入牆上的電源插座。

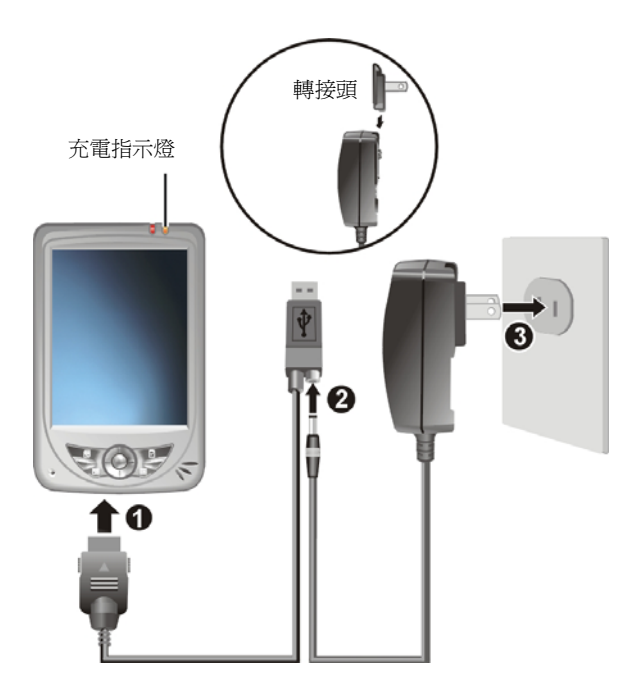

 充電指示燈會亮橙燈表示充電進行中。請等候電池充飽電,途中勿拔開電源 整流器。充飽電時充電指示燈會改亮綠燈。充電將費時數小時。

請儘可能讓 Pocket PC 接上外部電源,如此可確保電池處於有電力的狀態。

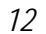

## 1.3 Pocket PC 的開機與關機

當您首次啓動 Pocket PC 之後,關機即表示讓 Pocket PC 進入暫停狀態,開機即表示恢復使用。

#### 關機暫停

使用 Pocket PC 告一段落時,您可以快速按一下 Pocket PC 側邊的電源鈕關機, 也就是令 Pocket PC 進入暫停狀態。

另外,在使用電池電力的狀態下,Pocket PC 本身亦預設成3分鐘內無動作時就 自動關機。(您可以藉由[26]→[設定]→[系統]標籤→[電源]→[進階]標籤來 變更設定。)

#### 開機使用

按一下 Pocket PC 側邊的電源鈕或者任一程式功能鍵即可開機使用。

## 1.4 安裝 Microsoft ActiveSync

利用 Microsoft ActiveSync 技術,您可以讓桌上型電腦或 Microsoft Exchange® Server 與您的 Pocket PC 進行資料的同步。ActiveSync 會比對各方資料並加以更新,如此每邊的資料都能保持在最新的狀態。

您的 Pocket PC 上已經裝有 ActiveSync 程式。您必須做的是將 ActiveSync 程式也 安裝到桌上型電腦。請參照下述步驟:

#### 【注意】

- 安裝之前,請確認您的桌上型電腦已裝有 Microsoft Outlook。如果未安裝,則您可以使用本機 所附 Companion CD 上的 Outlook 安裝。
- ActiveSync 尚未安裝之前,請勿將 Pocket PC 接上桌上型電腦。
- 為了防範同步出現問題,除非您確定貴公司使用的是Microsoft Mobile Information Server 2002或 更新版本而且知道伺服器名稱,否則在New Partnership精靈設定過程請勿選擇Synchronize with Microsoft Mobile Information Server and/or this desktop computer;請選擇Synchronize with this desktop computer。詳細情形請洽詢您的網路管理員或ISP。
- 1. 將桌上型電腦開機。
- 2. 將 Companion CD 放入電腦的光碟機。
- 3. 在第一個畫面的箭頭處單按一下便進入主畫面,然後單按[從此處開始]。
- 4. 在下一個畫面單按左側欄位的 [安裝 ActiveSync 3.7]。
- 5. 在下一個畫面單按 [安裝],安裝即會開始。
- 6. 當螢幕出現「檔案下載」畫面時,如果您的作業系統是 Windows XP,請選 擇 [開啓];如果您的作業系統是 Windows 2000/Me/98,請選擇 [從程式目前 所在位置執行這個程式] → [確定]。
- 7. 遵照螢幕指示進行安裝。
- 8. 安裝過程將會要求您連接桌上型電腦。將同步纜線的一端接到 Pocket PC 底 部的連接埠,另一端插入電腦的 USB 埠。

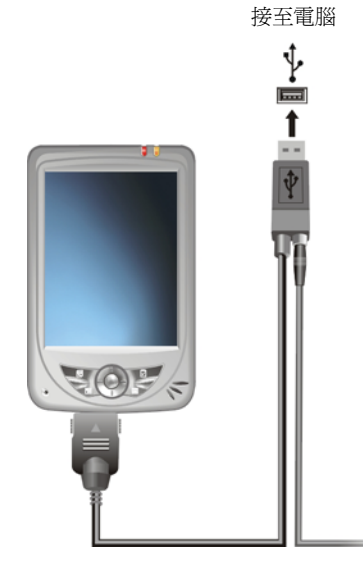

- 9. 螢幕會出現訊息表示要安裝 USB 驅動程式,安裝應該會自動完成(需要的話 請指定驅動程式位置為 Companion CD 光碟)。
- 10. 請按照螢幕的指示進行,您將建立 Pocket PC 與桌上型電腦的合作關係。

當您首次進行同步作業後,桌上型電腦的資料(例如行事曆、連絡人、工作)將 複製到 Pocket PC 上。現在您隨時可以將 Pocket PC 帶上路。

15

## 1.5 擴充 Pocket PC

#### 使用 SD/MMC 卡

您的 Pocket PC 上具有一個 SD/MMC 插槽,可以插入自行購 得的 SD (Secure Digital) 或 MMC (MultiMemoryCard) 儲存 卡。如此,您的 Pocket PC 記憶體容量將獲得擴充。

插入 SD/MMC 卡的方法如圖所示,標籤面朝前,接頭端向 著插槽插入至就定位。(詳細使用說明請參考 SD/MMC 卡所 附的說明文件。)

欲取出時,請先確認 SD/MMC卡並非正在被讀取中,然後輕 壓一下卡的上緣讓卡鬆脫,再將卡拉出。

【註】

- 儲存卡亦稱記憶卡。
- 請注意勿讓異物進入 SD/MMC 插槽內。
- 為防止灰塵或濕氣之害,SD/MMC卡不用時請收回包裝盒或包裝袋內。

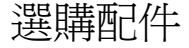

【註】

- 原廠所供應的配件種類可能因地而異。詳情請洽當地經銷商。
- 使用未經授權的配件將導致您的保固失效。

您另外可以購買 Pocket PC 專用的配件以擴充其功能、更換丟失的組件或者增加 操作的便利性。

各配件的使用詳情請見配件所附的說明文件。

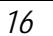

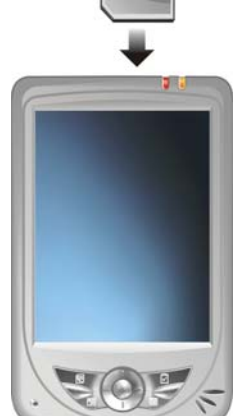

# 基本操作

本章提供 Pocket PC 的基本使用說明,讓您熟悉 Pocket PC 的操作。您將會知道 如何使用手寫筆、導航桿、今日螢幕、功能表與程式。本章也教您如何輸入資料。

## 1.1 使用手寫筆

手寫筆是您與 Pocket PC 溝通的工具,用來在螢幕上點選以及輸入資料。

本手寫筆為兩段式設計。從插槽取出後,您可以將它拉長以方便您的使用。不用時只需將筆縮回再插入插槽內即可。

手寫筆可以執行的動作有:

- 點選
  用筆尖在畫面上點一下即可開啓或選擇項目。
- 拖動
  用筆尖抵住螢幕然後拖動即可選擇文字、影像或項目;在功能表中拖動則可進行複選。
- 點選並按住
  用筆尖點著某個項目不放即可帶出即現式功能表,該功能表列出您可以對該項目所執行的功能。

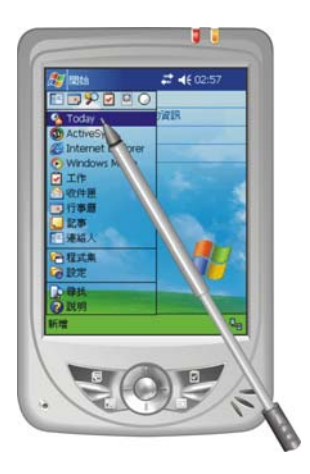

# 1.2 使用導航桿

導航桿讓您在畫面上下左右移動與選擇,對單手操作提供 便利性。

使用時,用指尖將導航桿往相對應方向推一下即可。 直接按壓則表示執行選定的項目。

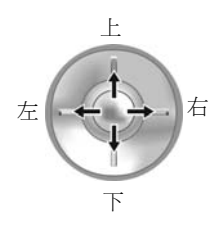

## 1.3 [Today] 螢幕

當您每天第一次將 Pocket PC 開機,或者閒置 4 小時(預設值)未用時,螢幕會 出現 [Today] 畫面。您也可以點選 [ ፟፟፟፟ቜ],然後點選 [Today] 顯現此螢幕。

[Today] 螢幕顯示所有關於當日的重要訊息,您可以經由點選去開啓關聯的程式。

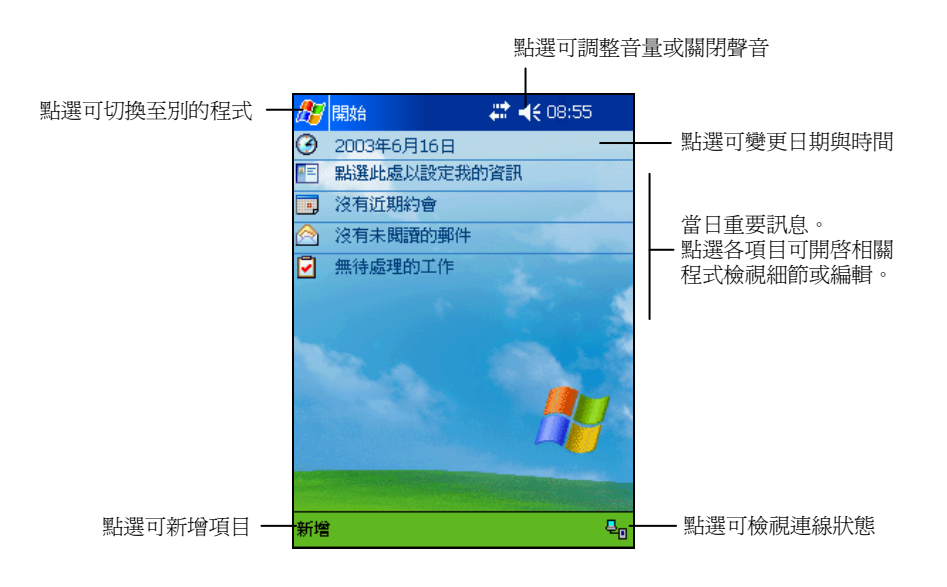

【註】您可以改變[Today]螢幕顯示的內容,請由[题]→[設定]→[個人]標籤→[Today]來設定。

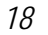

### 狀態圖示

[Today] 螢幕的上方及下方會出現狀態圖示。通常您可以點選某一圖示顯示相關的控制台或詳細訊息。

| 圖示               | 說明                                  |
|------------------|-------------------------------------|
| -4€              | 喇叭已開啓。                              |
| - <b>4</b> ×     | 喇叭已關閉。                              |
| •                | 電池充電中。                              |
| Q                | 電池電力不足。                             |
| !                | 電池電力嚴重不足。                           |
|                  | 電池已充飽電。                             |
| ÷.*              | 連線中。                                |
| t <sup>‡</sup> x | 未連線。                                |
| $\sim$           | 收到電子郵件。                             |
| Ş                | 尙有其他圖示因顯示空間不足而無法顯示。點選可檢視所有狀態圖<br>示。 |

19

## 1.4 導覽列與指令列

導覽列位於螢幕最上方,顯示目前使用中程式的名稱與現在時間。點選左上角的 [26] 圖示可以開啓 [開始] 功能表,您可以從中選擇您要執行的程式。螢幕右上 角若有 [OK] 鈕,則是您要儲存並離開目前畫面時所用。

下圖爲導覽列與 [ 🖉 開始] 功能表的範例:

| 🎥 開始                  | <b>-∛</b> × <b>-∢</b> € 08:57 |
|-----------------------|-------------------------------|
| 🖭 🎔 🗹 —               | ── 點選可快速選擇近期使用過的程式            |
| 🔏 Today               |                               |
| 🚯 ActiveSync          |                               |
| 🜔 Internet Explorer 🚽 |                               |
| 📀 Windows Media       |                               |
| 🖌 工作                  |                               |
| 🙆 收件匣 🚽 🚽             | ── 點選可執行程式                    |
| 📑 行事曆                 |                               |
| 🖵 記事                  |                               |
| <br>連絡人               |                               |
| 🖻 程式集 🛛 🗕 🚽           | —— 點選可看到額外的程式                 |
| 👼 設定 ——               | ── 點選可進行設定                    |
| ▶ 尋找                  |                               |
| 🗑 說明                  |                               |

指令列位於螢幕最下方,顯示目前程式可執行的功能。指令列左側為功能表,會 出現例如[新增]、[工具]等的功能表標題。要在現行程式中建立新的項目,請點 選[新增]。指令列中間為按鈕顯示區,會出現之按鈕如: 圖(聲音)、《(畫 筆)。欲得知按鈕的意義,可用手寫筆點著按鈕再拖動即會出現名稱。指令列右 側為輸入面板按鈕,點選右邊的箭頭可選擇輸入法。

下圖為指令列的一例:

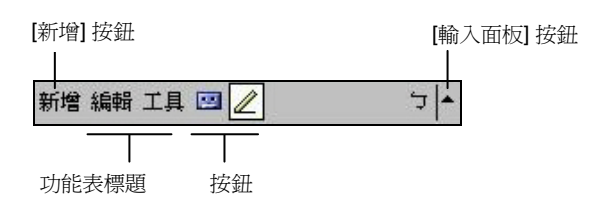

20

## 1.5 使用程式

使用 Pocket PC 時,您可以在程式之間切換,並不需要先結束程式才能開啓新的 程式。切換程式的方法如下:

- 點選螢幕左上角的 [ 28] ] 圖示,由 [開始] 功能表選取。(您可以自訂 [開始] 功能表中的項目。請由 [ 28] → [設定] → [個人] 標籤 → [功能表] 來設定。)
- 選擇[圖],然後[程式集],畫面便會出現您可以使用的額外程式。點選即可 執行。
- 機身上的程式功能鍵讓您快速地開啓程式。功能鍵上的圖示代表其所預設的程式。(您可以改變功能鍵所連結的程式。請由[20]→[設定]→[個人]標 籤→[功能鍵]來設定。)

下表列出部分常用程式的圖示及其功能:

| 圖示           | 程式               | 功能                               |
|--------------|------------------|----------------------------------|
| 3            | ActiveSync       | 為您的 Pocket PC 以及桌上型電腦進行同步作業。     |
| •            | 行事曆              | 排定與檢視個人每日行程,如:約會、會議等等。           |
| <b>*</b> =   | 連絡人              | 建立與檢視通訊錄。                        |
| $\bigotimes$ | 收件匣              | 傳送與接收電子郵件。                       |
| e            | 網路瀏覽器            | 瀏覽 Web 網頁,亦可由網際網路下載檔案與新程式。       |
| O            | Windows<br>Media | 播放數位音訊與視訊檔案。                     |
|              | 記事               | 當作筆記本使用,可輸入文字、圖形、並可錄音。           |
| •            | 工作               | 建立與檢視工作清單。                       |
| X            | Pocket Excel     | 建立新的活頁簿。亦可檢視與編輯桌上型電腦的 Excel 活頁簿。 |
| W            | Pocket Word      | 建立新的文件。亦可檢視與編輯桌上型電腦的 Word 檔案。    |

# 1.6 即現式功能表

當您點了某個項目並按著筆尖不放時,便會出現「即現式功能表」。此功能表讓 您對一項目做快速的處理。譬如:當您開啓[連絡人]時,您可以通過即現式功能 表刪除一筆資料;或者您可以將資料複製或傳輸到[收件匣]中轉寄。如此,本來 必須在程式與程式之間切換才能完成的工作,您都可以利用即現式功能表快速達 到目的。

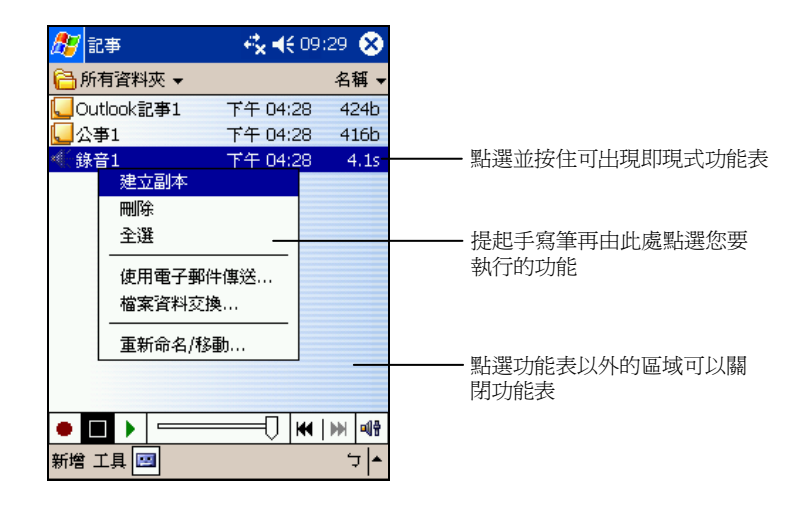

# 1.7 提醒功能

您可以讓 Pocket PC 提醒您所要做的事情。例如:您在行事曆設定了一個約會, 工作清單中設定了一項有到期日的工作,或者在時鐘裡設定了鬧鈴,Pocket PC 就 可以下列任一方式提醒您:

- 畫面中出現一個訊息方塊提醒您
- 聲音提醒您
- 紅色提醒燈號閃爍提醒您

您可以自訂提醒的方式,請點選[圖]→[設定]→[個人]標籤,在[聲音及提醒]中 做設定即可。

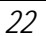

## 1.8 輸入方法

要在 Pocket PC 中輸入資料,您有多種方式可以採用:

- 使用輸入面板輸入文字
- 直接在螢幕上書寫
- 在螢幕上畫圖
- 對著麥克風講話以便錄音

#### 使用輸入面板

在程式中,您可以使用輸入面板來輸入資料。

輸入面板提供兩類型的輸入方式:一類是以軟體鍵盤輸入(如:注音與倉頡輸 入),另一類是手寫輸入(如:手寫板與全螢幕手寫)。無論使用何者,文字皆 會以打字形式出現在畫面上。

點選螢幕右下角輸入面板按鈕的箭頭處即可以選擇輸入法。點選輸入面板按鈕可以開啓或關閉輸入面板。

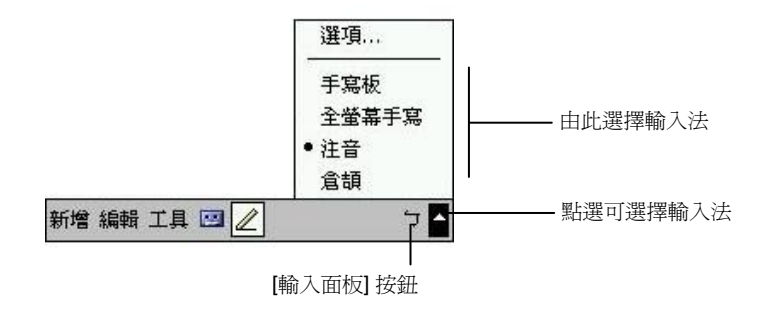

23

#### 使用軟體鍵盤輸入

若您選擇[注音]或[倉頡]輸入,螢幕下方便會出現鍵盤供您點選注音符號或倉頡 字根。

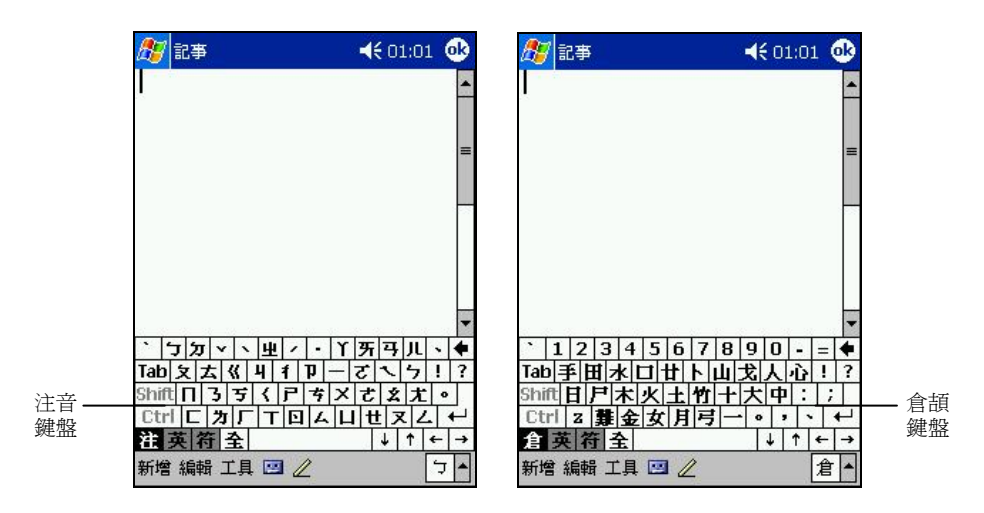

若要輸入英文或數字,請點選軟體鍵盤左下角的[英]鍵。至於有些符號是倉頡、 注音及英數鍵盤上沒有的,您可以點選軟體鍵盤左下角的[符]鍵取得特殊符號。

使用手寫輸入

若您選擇[手寫板]或[全螢幕手寫],您便是使用字元辨識軟體。只要您用手寫筆 在手寫框或螢幕上直接書寫, Pocket PC 便會自動辨認您所寫的字而將其輸出到 畫面上。螢幕上也會出現相似字供您選擇。

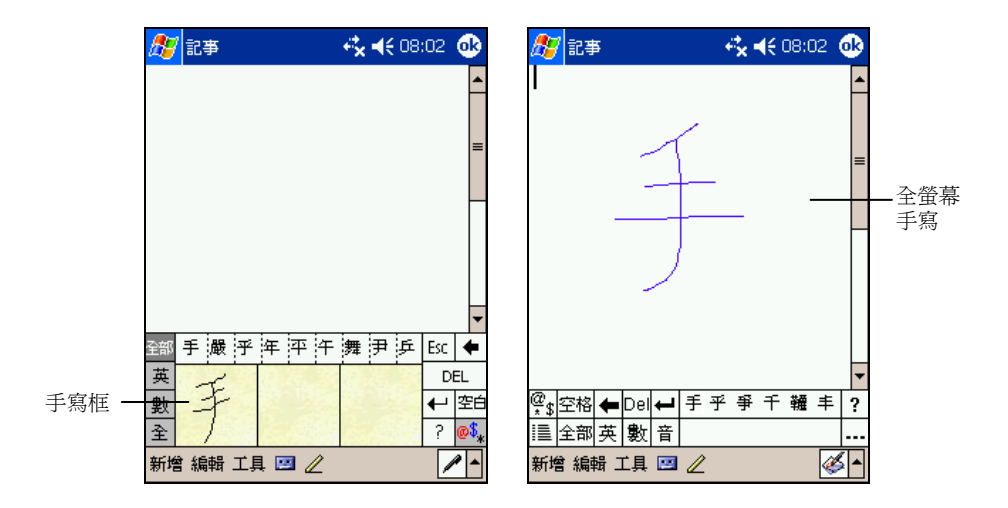

#### 自由書寫與繪圖

在某些程式中,您可以直接在螢幕上寫字或畫圖。當您輸入完畢後,您所寫的字 將以圖形的方式被儲存。

- 【註】 ● 並非所有程式都提供繪圖模式。接受繪圖的程式有:Pocket Word、[記事]、[行事曆]的[記事]、 [連絡人]的[記事]、[工作]的[記事]。
- 您可以由[經] → [設定] → [個人] 標籤→ [輸入] → [選項] 標籤來設定書寫時的預設縮放比例。書寫時,您也可以由「工具」功能表點選縮放比例。

當指令列中央出現 畫筆按鈕時,表示您可以點選之以切換到繪圖模式。在 Pocket Word 程式中則是由 [檢視] 功能表選擇 [手寫] 或 [繪圖]。

畫面會出現格線協助您書寫或繪圖。

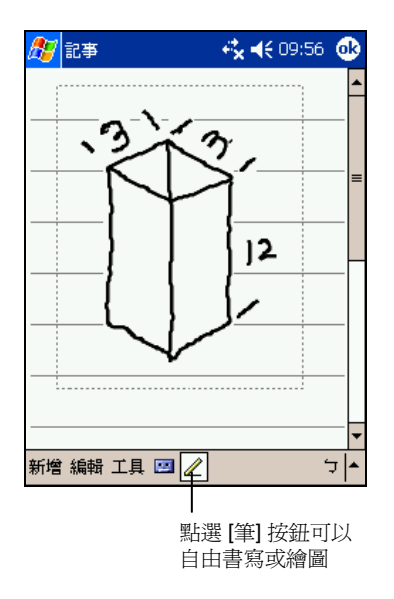

#### 錄音

在可以書寫或畫圖的程式中,您還可以利用錄音方式記錄資訊、留言、電話號碼 等。

指令列若出現 🖻 聲音按鈕即表示您可以錄音。在 Pocket Word 程式中的錄音功 能則是由 [檢視] 功能表選擇 [錄音]。

#### 如何錄音

【註】

- 您可以由[經]開始]→[設定]→[個人]標籤→[輸入]→[選項]標籤來設定錄音格式。
  在[記事]程式的記事清單中,您可以擁有獨立的錄音檔案,而且沒有長度的限制。若您在
- 在[記事]程式的記事清單中,您可以擁有獨立的錄音檔案,而且沒有長度的限制。若您在 記事內錄音,則有長度的限制。
- 1. 令 Pocket PC 的麥克風接近嘴巴或聲音來源。
- 2. 按住 Pocket PC 側面的錄音鍵直到您聽到一聲嗶聲,表示錄音開始。
- 3. 持續按著錄音鍵才能繼續錄音。
- 欲結束錄音時,請鬆開錄音鍵。此時會響起兩聲嗶聲,表示錄音完成。檔案 中會出現一個喇叭圖示表示內藏有錄音。
  - 【註】您亦可以使用聲音列的按鈕進行錄音與播音的工作。

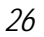

#### 如何播音

點選錄音檔案或者在程式中點選錄音圖示。

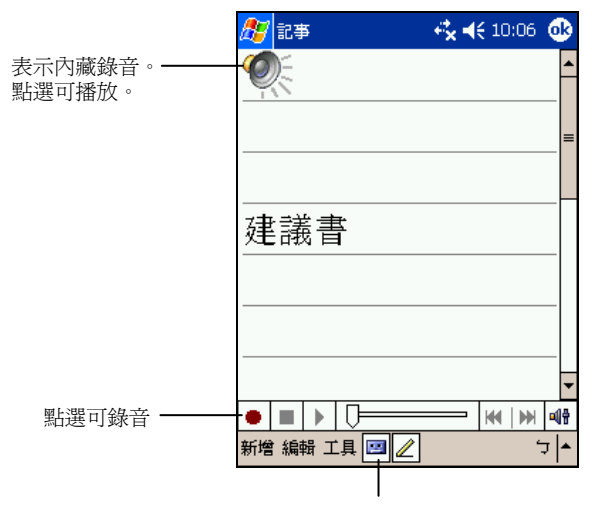

點選可顯示或隱藏聲音工具列

#### 錄音格式

您的 Pocket PC 支援多種錄音格式;其錄音品質及聲音檔案大小會有所差異。當 您選擇錄音格式時,請考慮您所需要的品質以及它會佔用多少 Pocket PC 記憶體 空間。

並非所有錄音格式皆能相容於其他的軟體或電腦。如果您會與他人分享您的錄音 或者會將錄音傳送至桌上型電腦,請確定其格式是可以由他台電腦所接受。

PCM 格式提供最高的錄音品質,並且與所有 Pocket PC、Windows 環境下的行動 裝置以及桌上型電腦相容。GSM 6.10 格式與所有 Pocket PC 與 Windows 環境下 的行動裝置相容,但是不一定能使用於桌上型電腦。

設定錄音格式的方法是由 [28] → [設定] → [個人] 標籤 → [輸入] → [選項] 標籤 的 [錄音格式] 清單選擇。此清單顯示採樣速率、立體聲或單聲道、以及每秒所佔 用記憶體。您或許要對不同格式加以測試才能決定哪一種較符合您的需求。

### 使用「我的文字」

「我的文字」可以在[收件匣]與[MSN Messenger]中使用,方便您快速加入常用的文字或句子。

要使用常用訊息,請點選[我的文字],然後點選所要的訊息。

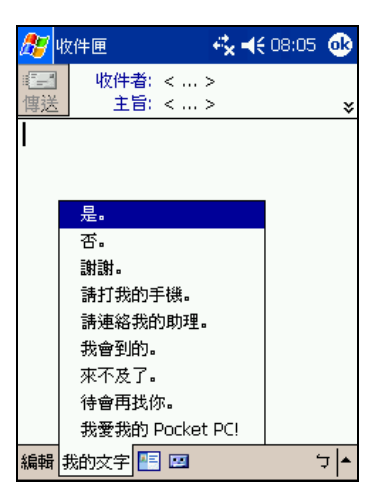

要編輯常用訊息,請由[工具]→[編輯[我的文字]訊息],然後在螢幕底部輸入新訊息。

28

# 2 管理您的 Pocket PC

本章告訴您如何有效管理您的 Pocket PC,包括電源、記憶體、設定、檔案與程式。

## 2.1 電源的管理

您必須持續對 Pocket PC 供電以確保資料的存留,這包括您所建立的檔案、增添的程式以及各項設定。

一個充飽電的電池大約可以提供8小時的操作。不過,實際供電時間會依您使用的情形而有所差異。某些操作(例如使用多媒體功能或者 SD/MMC 卡)將使電力更快耗盡。

#### 電力不足

#### 【注意】

- 電池電力耗盡之後,雖然還有72小時左右的時間維持資料的存在,但是還是應該儘速充電。如此可避免電池放電過久所引起的資料丟失以及對電池造成損害。
- 當您在電池電力不足後關閉電源並接上電源整流器充電時,應充電至少30分鐘至1小時才可以拔開電源整流器,以避免電池電力未達安全値而造成資料丟失。

當您使用電池電力時,可由[22]→[設定]→[系統]標籤→[電源]得知目前電池 所剩的電力。

當電池電力不足時,螢幕會出現電池容量不足的警訊。此時,請即刻儲存尚未儲存的資料,然後接上電源整流器充電。如果您不予理會,那麼當電力到達極度不足的階段時,Pocket PC 會自動進入保護狀態,除非您接上電源整流器充電,否則您再也無法開機。倘若電池電力完全耗盡,Pocket PC 的 RAM 記憶體內容將完全消失,也就是會形同出廠時的狀態。

#### 電源管理工具

本公司提供一個 Mio Utility 的工具,讓您有效管理電源,以延長電池使用時間。

由[26] → [設定] → [系統] 標籤點選 [Mio Utility]。此工具提供三個頁面: [系統]、 [電池管理]、與 [系統喚醒。分別說明如下。

系統

顯示程式訊息。此非設定頁面。

#### 電池管理

提供四個選項讓您選擇其一:

- 自動 Pocket PC 會依目前的運作需要而自動變速。
- 低效率 CPU 降速操作, 電池使用時間較長。
- 一般效率 CPU 以正常速度操作,電池使用時間中等。
- 高效率 CPU 以最高速操作,電池使用時間較短。

#### 系統喚醒

請依您的需要勾選。預設值為勾選。

• 不用 PDA 時是否提供 SD 插槽電源

另外您可以選擇喚醒 Pocket PC 的事件,包括以下四項。預設值為全數勾選。

- 一般按鍵
- 錄音鍵
- **SD** 或 **MMC** 的插入和拔出
- USB Plug-In

30

#### 省電提示

您可以採取一些省電措施,尤其是在旅途當中,以延長電池可使用的時間。請參 考下述的提示。

- 經常關機暫停。
  在預設的情況下,當您一段時間未使用 Pocket PC 時,背光會自動關閉,系
  統也會自動關閉。您可以縮短時間,以便更省電。請由[20]→[設定]→[系
  統]標籤→[電源]→[進階]標籤來設定。
  就算只是短時間不用,您也可以按下電源鈕關閉。另外您也可以利用手動方
  式關閉螢幕背光,方法是持續下壓電源鈕2秒鐘以上。
- 關閉不需要的功能或調整設定。
  - ✓ 調低音量。
  - ✓ 除非必要,否則關閉不需要的聲音與提醒。請由[20]→[設定]→[個人] 標籤→[聲音及提醒]來設定。您也可以利用手動方式關閉音效,方法是 點選螢幕右上角的喇叭 

     </l
  - ✓ 如果裝有 SD/MMC 卡,不用時請將之取出。
- ▶ 避免耗電的狀況,例如:
  - ✓ 連接桌上型電腦時(在此狀態下 Pocket PC 並不會自動關機)
  - ✓ 使用 SD/MMC 卡時(有些卡相當耗電)
  - ✓ 等待紅外線傳輸(雖然您可以令 Pocket PC 監視紅外線埠,以便隨時準備 接收訊息,但是此舉是相當耗電的)
  - ✔ 播放音效或錄音時

## 2.2 記憶體的管理

#### 主記憶體

當您開始使用 Pocket PC 之後,您所儲存的資料、增添的程式、設定的內容都是 儲存在 Pocket PC 的主記憶體(RAM)。主記憶體是提供給「儲存記憶體」與「程 式記憶體」共同使用的。

- 儲存記憶體
  提供檔案資料與設定內容的儲存之處,也是儲存加裝的程式之處。
- 程式記憶體 提供 Pocket PC 執行程式時之用。

系統會自動分配兩者的比例。但是,萬一記憶體不夠用時,系統或許無法自動調整而送出記憶體不足的警告。此時您可以試著釋放記憶體來解決問題。(請參閱 第7.4 節。)

#### 儲存卡

另外您也可以購買儲存卡,將資料存放在卡上。當您裝了儲存卡,便可以在檔案總管的[我的裝置]找到名爲[SDMMC Disk]的資料夾。

儲存卡上的資料在 Pocket PC 無電力的狀態下仍能保存。

## 2.3 設定您的 Pocket PC

【注意】變更設定之前,請確定您完全瞭解其意義,以免不當的設定導致系統無法運作。

您可以依個人需要調整 Pocket PC 的設定。請點選[20]→[設定]。畫面顯示目前的設定。底部有[個人]、[系統]與[連線]三個標籤,讓您分別設定相關的項目, 簡介如下:

|    | 項目    | 說明                                          |
|----|-------|---------------------------------------------|
| 個人 | Today | 選定會出現在 [Today] 螢幕上的資訊。                      |
|    | 功能表   | 選定會出現在 [ 🜌 開始] 功能表及 [Today] 的 [新增] 功能表上的項目。 |
|    | 功能鍵   | 自行定義功能鍵所對應的程式及導航桿的重復率。                      |
|    | 密碼    | 設定 Pocket PC 的密碼以確保資料的安全性。(請見稍後的說明。)        |
|    | 我的資訊  | 輸入個人資訊。                                     |
|    | 聲音及提醒 | 設定聲音會出現的條件與型態、音量的大小、提醒的<br>運作方式。            |
|    | 輸入    | 設定與鍵盤輸入、手寫輸入與錄音輸入相關的項目。                     |

| 系統 | 夜光照明        | 調整螢幕背光的亮度,並設定 Pocket PC 閒置多久時背光會自動關閉。                                              |
|----|-------------|------------------------------------------------------------------------------------|
|    | Mio Utility | 讓您對電源做智慧型的管理。(請見稍前「電源管理工<br>具」一小節的說明。)                                             |
|    | 區域設定        | 選定您所在的區域以及數字、貨幣、時間與日期的格式。                                                          |
|    | 憑證          | 管理憑證。憑證用來識別您的身份以及識別其他電腦,<br>例如:確認您連線登入的伺服器。如此可以防止他人在<br>未經許可的情況下存取您的 Pocket PC 資料。 |
|    | 時鐘          | 設定現在的時間及鬧鐘的時間。                                                                     |
|    | 移除程式        | 刪除您自行加裝的程式。                                                                        |
|    | 螢幕          | 校準觸控式螢幕,使其反應正確。                                                                    |
|    | 記憶體         | 管理與檢視記憶體。                                                                          |
|    | 關於          | 顯示 Pocket PC 的硬體訊息並讓您為 Pocket PC 設定裝置名稱。                                           |
|    | 電源          | 顯示電池剩餘電力,並設定 Pocket PC 閒置多久時電源<br>會自動關閉。                                           |
| 連線 | 資料交換        | 設定紅外線的資料交換功能。(請見第6.2節的說明。)                                                         |
|    | 連線          | 設定網路連線。(請見第 6.1 節的說明。)                                                             |

#### 設定密碼

密碼可以保護 Pocket PC 免受不明人士使用。設定密碼的方法如下:

- 1. 由 [ 22] → [設定] → [個人] 標籤點選 [密碼]。
- 2. 勾選 [如果裝置未使用超過 xxx 以下時間則進行提示] 並指定 Pocket PC 在閒 置多久後會要求使用者輸入密碼。
- 選擇密碼類別,可以是四位數字密碼或者複雜的長字串密碼(至少七個字元 並且必須由英文字母、數字與標點符號組合而成)。
- 4. 輸入密碼。
- 5. 萬一您擔心自己會忘記密碼,可以點選[提示]標籤輸入密碼提示。
- 6. 點選 [OK] 鈕。
  - 【註】如果您完全忘記密碼,解決方法是清除 Pocket PC 的記憶體。(請參閱第7.2節。)

# 2.4 個人資料管理與尋找

Pocket PC 提供尋找的功能讓您快速找到您要的資料。您可以由 [ 28 開始] 功能表 點選 [尋找],選擇資料類型並輸入關鍵字,然後點選 [執行]。

【註】如果您是要找尋佔用過多記憶體的資料,可在[類型]處選擇[大於64KB]。

您可以在 Pocket PC 上使用 [檔案總管] 來管理您的檔案。由 [ [8] ] → [程式集] 即 可點選 [檔案總管]。

在 [檔案總管] 中,您可以移動檔案的位置,方法是點選並按住該檔案,在即現式 功能表點選 [剪下] 或 [複製],然後瀏覽到新的位置,再點選 [貼上] 即可。

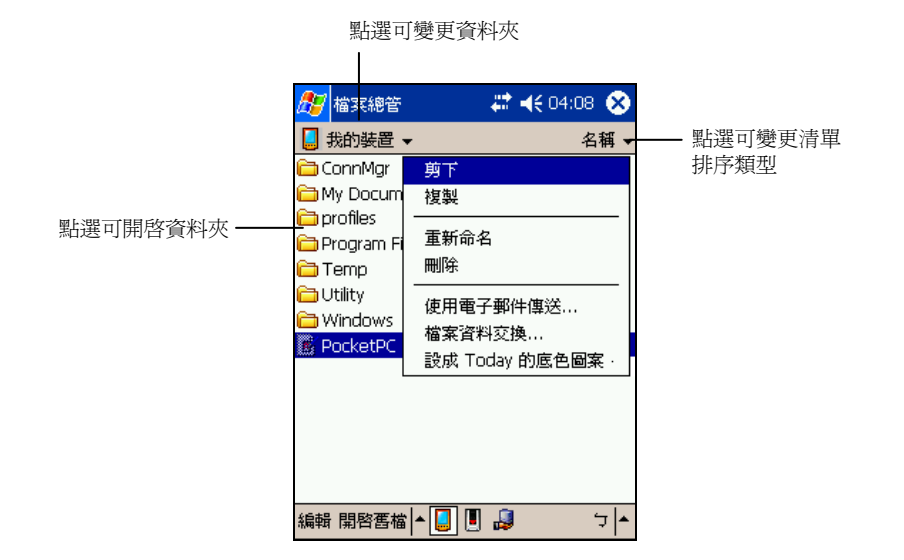

## 2.5 將資料作備份

爲了避免資料遺失或 Pocket PC 故障所造成的損失,建議您定期備份資料。
您的 Pocket PC 提供兩種備份工具讓您使用:

• Microsoft ActiveSync

ActiveSync 讓您將資料備份至桌上型電腦上。您可以備份全部的資料,或者只備份 PIM 資料庫(行事曆、連絡人、工作)。您可以讓 ActiveSync 在每次 連接時就自動備份,或者自己擇時作備份。詳情請參閱第 5.1 節與桌上型電 腦上 ActiveSync 的線上說明。

eBackup 程式
 此程式讓您輕鬆快速地將資料備份到儲存卡上。(詳情請見第 5.7 節的「eBackup」說明。)

# 2.6 新增或移除程式

Pocket PC 在出廠時,其內建的應用程式是存放在 ROM (Read-Only Memory)唯 讀記憶體中。這部分的內容是無法變更、也不會遺失的。

而當您開始使用 Pocket PC 之後所建立的資料或者所加裝的程式則是存放在 RAM 記憶體中。只要此記憶體的空間還足夠,您就可以繼續增添資料及程式。 市面上有專為 Pocket PC 設計的應用軟體,您可以安裝之。您可以由本產品網站 (www.justmio.com)或者 Pocket PC 官方網站(http://www.pocketpc.com)查詢。

#### 新增程式

您必須先將程式安裝在桌上型電腦上,然後才能安裝到 Pocket PC 上。

- 安裝之前,請先瞭解 Pocket PC 的處理器版本。由 [26] → [設定] → [系統] 標 籤 → [關於] 可得知。如此才能確認您要安裝的程式是否適用於您的 Pocket PC。
- 將程式下載到您的桌上型電腦。如果您有該程式的光碟片或磁片,則將它插入光碟機或磁碟機。您會看到附加名為.xip、.exe、.zip 之類的檔案、Setup.exe 檔案、或者針對不同裝置類型與處理器提供不同版本的檔案。請注意檔案的 選定要符合您的機型。
- 3. 安裝方法請參考程式所提供的指示。
- 4. 將 Pocket PC 與桌上型電腦連接好。
- 5. 執行 \*.exe 檔。

35

- 如果檔案是一個自動安裝程式,螢幕將出現安裝精靈引導您進行安裝。
   軟體最後會自動傳輸到您的 Pocket PC 上。
- 如果檔案不是一個自動安裝程式,螢幕會出現訊息告訴您程式是給另外 一類型電腦用的。此時您必須以手動方式將檔案移到 Pocket PC上。如果 找不到說明訊息,請利用 ActiveSync Explore 將程式複製到 Pocket PC上 的[Program Files] 資料夾。關於如何使用 ActiveSync 複製檔案的說明,請 參考 ActiveSync 的線上說明。

安裝完畢後,您便可從[22] > [程式集] 點選執行程式。

【註】如果您的 Pocket PC 已連上網際網路,您可以使用 Pocket Internet Explorer 直接由網站下載 程式到 Pocket PC 上。

#### 將程式加入開始功能表

您可以使用下述任一方法將程式加入開始功能表:

- 點選[圖]→[設定]→[功能表],點選您要加入的程式。如果清單中並未列 出該程式,請使用下述方法之一。
- 使用 Pocket PC 上的檔案總管:
   點選[3] → [程式集] → [檔案總管],找到您要加入的程式。螢幕上看到的 是預設的資料夾(名爲[My Documents]),請點選之,然後再點選[我的裝 置]看到所有資料夾。點選並按住您要加入的程式,由即現式功能表點選[剪 下]。開啓 Windows 資料夾下的[啓動]資料夾,在螢幕空白處點選並按住, 然後點選即現式功能表中的[貼上]。程式名稱將出現在開始功能表。
- 使用桌上型電腦的 ActiveSync:
   使用桌上型電腦 ActiveSync 的 Explorer 瀏覽 Pocket PC 上的檔案並找出程式。在程式處按右鍵,然後選擇[建立捷徑]。將捷徑移到 Windows 資料夾下的[啓動] 資料夾。捷徑會出現在開始功能表。

#### 移除程式

移除程式的方法為:

1. 點選 [ 20] → [設定] → [系統] 標籤 → [移除程式]。

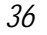

2. 由清單中選擇您要移除的程式,然後點選[移除]。

如果程式未出現於清單中,請利用[20]→[程式集]→[檔案總管]找到程式,按著它不放即會出現即現式功能表,再點選[刪除]即可。

# **3** Microsoft Pocket Outlook

本章說明 Microsoft Pocket Outlook。它是由 [行事曆]、[連絡人]、[工作]、[記事]、 [收件匣] 五個程式所組成的,可以讓您進行個人的資訊管理。各個程式除了可供 單獨使用之外,其資訊還可以互通。舉例來說,儲存在 [連絡人] 中的電子郵件地 址可以應用在 [收件匣] 的電子郵件收件者。

# 3.1 行事曆 (Calendar)

[行事曆] 用來記錄您的每日行程,例如:開會、約會、與其他事項。您可以用不同的模式(每天、每週、每月以及依行程)來檢視。

由 [ 88] 功能表點選 [行事曆] 或直接按一下機身上的 🖽 按鍵即可執行之。

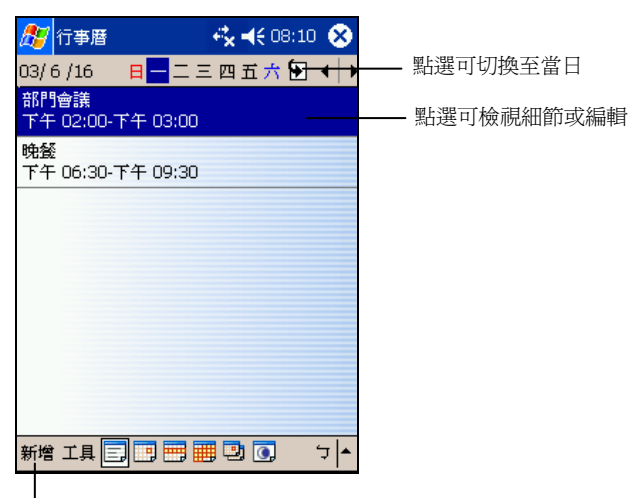

點選可新增約會

【註】您可以從[工具]→[選項] 設定行事曆的顯示模式,例如:變更每周的第一天。

39

#### 新增一個約會

- 1. 如果您是在日或周的顯示模式下,請先點選日期與時間。
- 2. 點選[新增]。

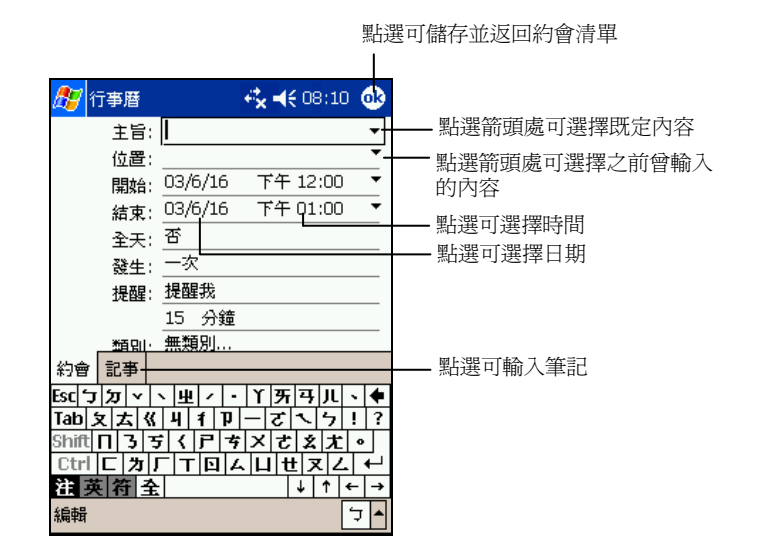

 先點選欄位再輸入資料。有些欄位有既定內容可供選擇。輸入文字時,請由 輸入面板選擇輸入法。(輸入法的說明請參閱第2.8節。)

【註】隱藏輸入面板才可以看到所有的欄位。

- 4. 針對您建立的約會資訊,您還可以執行相關的作業,例如:
  - 加入記事(例如輸入文字、繪圖或錄音)
  - 建立全天活動
  - 設定約會提醒
  - 設定週期性約會
  - 指定約會的類別
  - 發送會議要求
  - 約會資料交換
  - 同步約會資料

使用說明請由[题]→[說明]取得。

5. 輸入完畢後點選 [OK] 鈕即可儲存並回到約會清單。

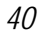

# 檢視約會

當您從約會清單中點選一個約會,螢幕會出現摘要畫面。

| 🎊 行事曆                    | 🚓 📢 08:16 🐽   |           |
|--------------------------|---------------|-----------|
| 部門會議                     | Ņ,            |           |
| 下午 02:00-下午 03:00<br>608 | ) 星期一, 2003/6 | —— 檢視約會細節 |
| 進度報告                     |               | —— 檢視記事   |
|                          |               |           |
|                          |               |           |
|                          |               |           |
|                          |               |           |
|                          |               |           |
| 編輯 工具                    | ÷ ₹           |           |

41

# 3.2 連絡人 (Contacts)

[連絡人]就是您的通訊錄,當您隨時隨地要與親友或同事連絡時,可以由此輕鬆 找到連絡人資料。

由[题]功能表點選[連絡人]或直接按一下機身上的 12 按鍵即可執行之。

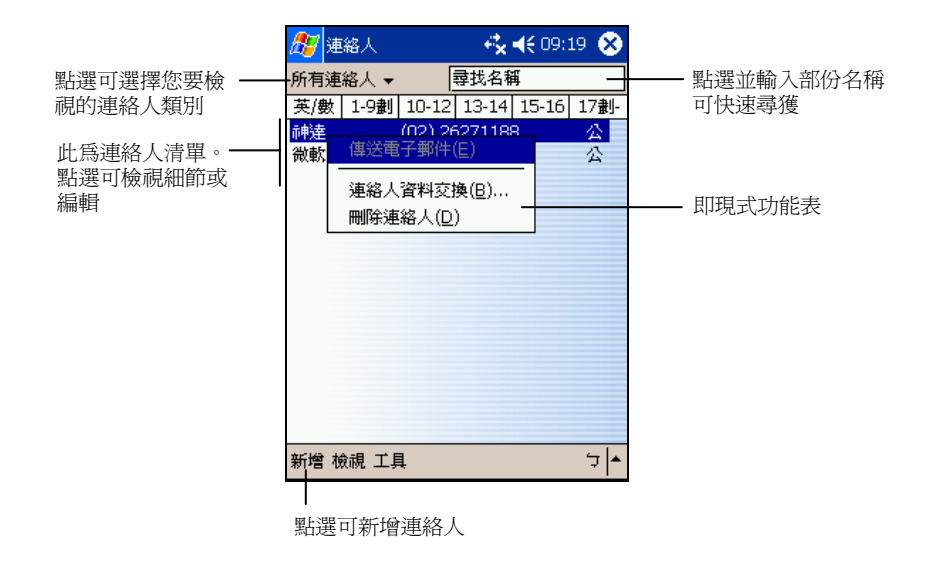

【註】若要變更清單的顯示方式,可由[工具]→[選項]來設定。

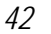

## 新增一個連絡人

1. 點選[新增]。

| <b>//</b> / 連 | 絡人         |    |            | €×- | <b>(</b> 09 | :19 🧯 | Ð | <br>點選可儲存並返回連約        | 洛人清單 |
|---------------|------------|----|------------|-----|-------------|-------|---|-----------------------|------|
|               | 名稱:        |    |            |     |             | •     | * |                       |      |
| _             | 職稱:        |    |            |     |             |       | _ |                       |      |
|               |            | 姓氏 | :          |     |             |       |   |                       |      |
|               |            | 名字 | :          |     |             |       |   |                       |      |
| 公司            | ]電話:       |    |            |     |             |       |   |                       |      |
| 公司            | ]傳真:       |    |            |     |             |       |   |                       |      |
| 公司            | ]地址:       |    |            |     |             | •     |   |                       |      |
| 電子            | 郵件:        |    |            |     |             |       | Н | 副的调查探销事品              |      |
| 行計            | ₩ 11       |    |            |     |             |       | 1 | <b></b> 却 思 り 佗 助 重 由 |      |
| 詳細資           | 料記         | ≱⊢ |            |     |             |       |   | <br>點選可輸入筆記           |      |
| Esc 🗇 🕽       | <u>भ्र</u> | 、里 | 1.         | Ϋ́  | न म         | π.    | ٠ |                       |      |
| Tab 文         | よく         | 4  | f P        | - ट | নি          | 5!    | ? |                       |      |
| Shift 🗖       | 135        | 1  | P 5        | X   | ۶ź          | t •   | Γ |                       |      |
| Ctrl [        | [为]        | T  | <b>D</b> 4 | LI. | t x         | 2     | Ļ |                       |      |
| 注 英           | 符全         |    |            |     | Ŧ           | ↑ ←   | ÷ |                       |      |
| 編輯            |            |    |            |     |             | Ż     |   |                       |      |

 先點選欄位再輸入資料。輸入文字時,請由輸入面板選擇輸入法。(輸入法 的說明請參閱第 2.8 節。)

【註】隱藏輸入面板才可以看到所有的欄位。

- 3. 針對您建立的連絡人資訊,您還可以執行相關的作業,例如:
  - 加入記事(例如輸入文字、繪圖、或錄音)
  - 指定連絡人的類別
  - 連絡人資料交換
  - 傳送郵件給連絡人
  - 同步連絡人

使用說明請由[27]→[說明]取得。

4. 輸入完畢後點選 [OK] 鈕即可儲存並回到連絡人清單。

檢視連絡人

當您從連絡人清單中點選一個連絡人,螢幕會出現摘要畫面。

43

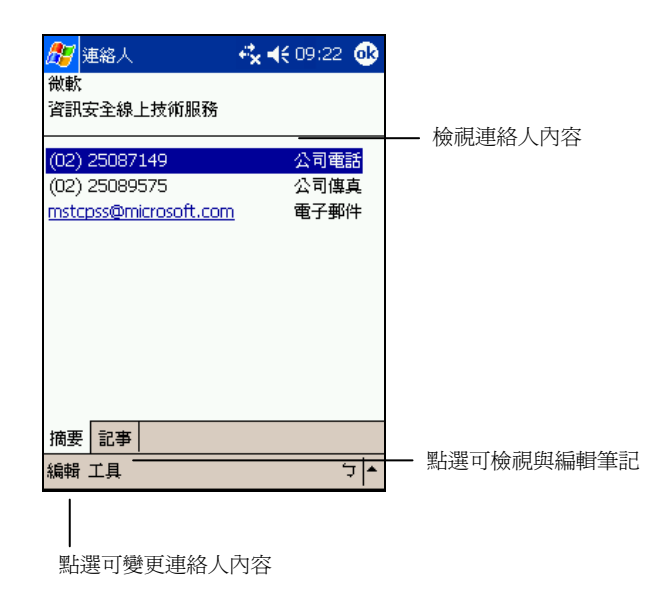

# 3.3 工作 (Tasks)

[工作]可以讓您記錄您所要執行的事項並且追蹤之。由[圖]功能表點選[工作]或直接按一下機身上的 ☐ 按鍵即可執行之。

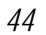

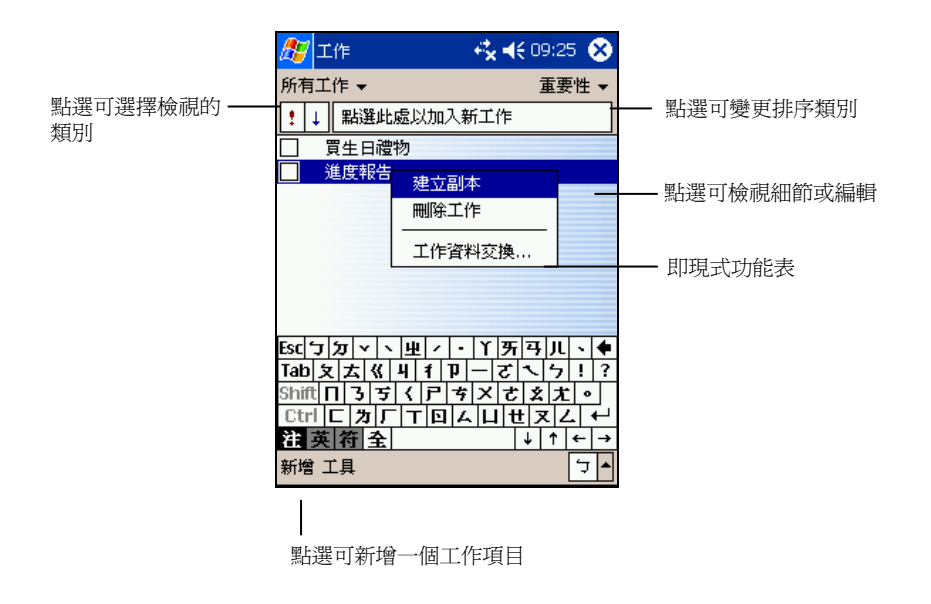

## 新增一個工作

1. 點選[新增]。

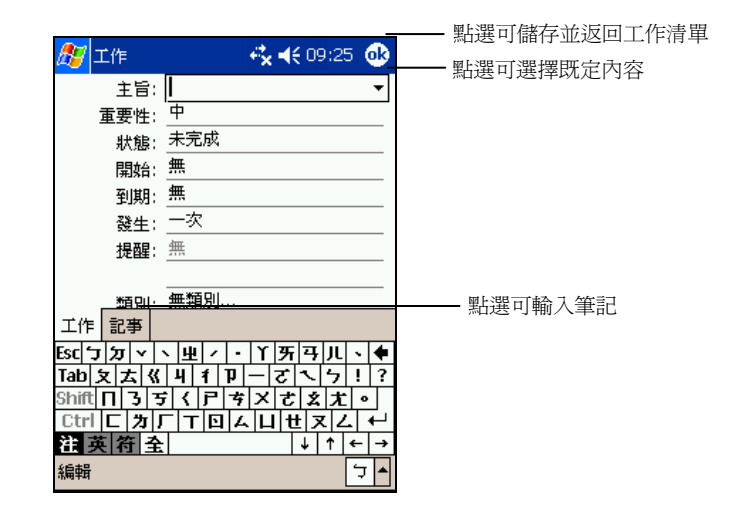

 先點選欄位再輸入資料。有些欄位有既定內容可供選擇。輸入文字時,請由 輸入面板選擇輸入法。(輸入法的說明請參閱第2.8節。)

45

【註】隱藏輸入面板才可以看到所有的欄位。

- 3. 針對您建立的工作資訊,您還可以執行相關的作業,例如:
  - 加入記事(例如輸入文字、繪圖、或錄音)
  - 設定工作提醒
  - 設定週期性工作
  - 指定工作的類別
  - 工作資料交換
  - 同步工作資料

使用說明請由[22] → [說明] 取得。

- 4. 輸入完畢後點選 [OK] 鈕即可儲存並回到工作清單。
  - 【註】想要快速新增一個只有主題的工作,可以在工作清單畫面上方的欄為直接輸入。

# 檢視工作

當您從工作清單中點選一個工作,螢幕會出現摘要畫面。

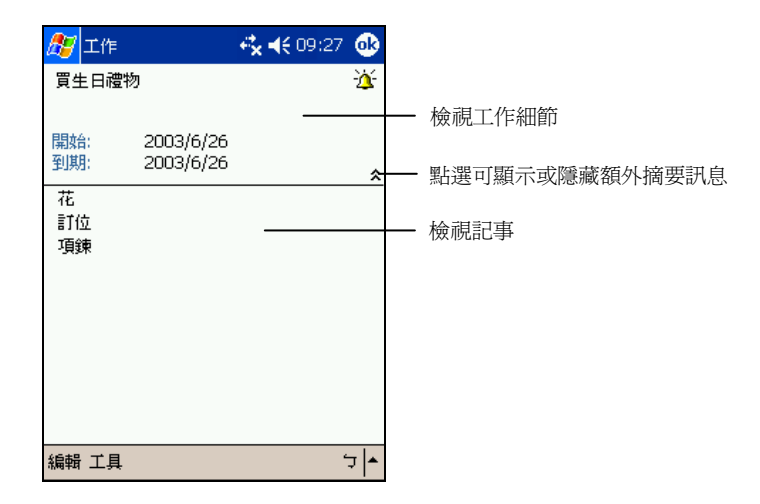

46

# 3.4 記事 (Notes)

[記事]就是您的筆記本,讓您隨時捕捉點子與想法。您可以鍵入文字、直接書寫、 畫圖或者錄音。

由 [ ] 功能表點選 [記事] 或直接按一下機身上的 🗟 按鍵即可執行之。

47

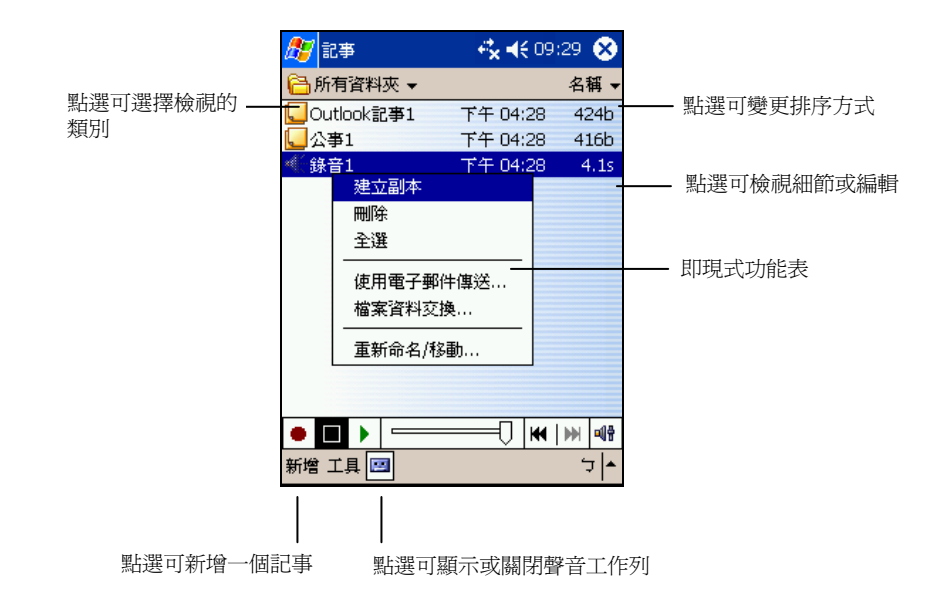

## 新增一個記事

點選[新增]就會出現空白的畫面。或者,您可以點選螢幕左上方的[所有資料夾]→[範本]選擇範本,以既定的文字與格式開始。

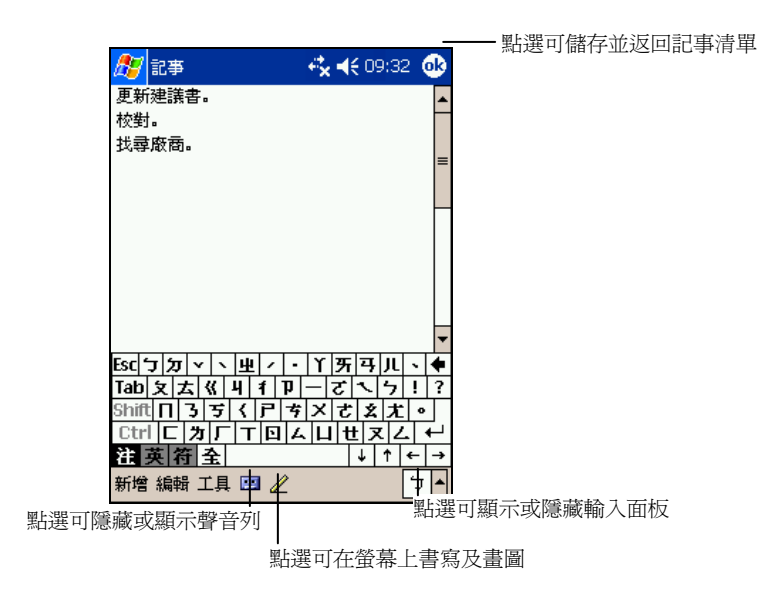

48

- 您可以鍵入文字、直接書寫、畫圖、或者錄音。(輸入法的說明請參考第2.8 節。)
- 3. 針對您建立的記事資訊,您還可以執行相關的作業,例如:
  - 記事資料交換
  - 使用電子郵件傳送記事
  - 建立範本

使用說明請由[题]→[說明]取得。

4. 輸入完畢後點選 [OK] 鈕即可儲存並回到記事清單。

# 3.5 收件匣 (Inbox)

[收件匣] 是您的個人信箱,您可以在這裏檢視與建立電子郵件,也可以傳送與接 收郵件。

由[22] 功能表點選[收件匣]即可執行之。

郵件的傳送與接收必須通過下列方式之一:

- 利用 ActiveSync 讓電子郵件與桌上型電腦的 Microsoft Exchange 或 Outlook 進行同步化。(同步方法請參閱第 5.1 節。)
- 使用電話撥接或區域網路直接連接到郵件伺服器。(連接設定方法請參閱稍後的說明)。

### 電子郵件同步化

在 ActiveSync 同步化的時候,電子郵件也會同步化(除非您取消電子郵件的同步)。在同步的過程中:

- 郵件會從桌上型電腦的 Exchange 或 Outlook 收件匣資料夾複製到 Pocket PC 上的 ActiveSync 資料夾。根據預設,您只會收到過去五天的郵件,以及每個 訊息中前 100 行內容與小於 100KB 的檔案附件。
- Pocket PC 的寄件匣中的郵件將傳輸到 Exchange 或 Outlook,然後再從這些程 式傳送出去。
- 兩部電腦中的郵件是相連結的。也就是說當您在 Pocket PC 上刪除某一郵件時,該郵件也會再下次進行同步時從桌上型電腦上刪除。
- Outlook 其他電子郵件資料夾裡子資料夾中的郵件,只有在它們在 ActiveSync 中被選取進行同步時,才會進行同步。
  - 【註】您也可以由遠端連線到您的桌上型電腦進行同步。(請參閱第6章的說明。)

#### 直接連接到電子郵件伺服器

當您連線到 ISP 或公司網路時,您可以直接連接到 POP3(郵局通訊協定 3)或 IMAP4(網際網路訊息存取通訊協定 4)電子郵件伺服器收發電子郵件。

您可以使用數個電子郵件服務來接收您的郵件。您必須對每個服務先做好設定並 且命名。如果您使用相同的服務連接到不同的信箱,您必須對每個信箱連線做好 設定並且命名。

要建立與電子郵件伺服器的直接連線關係,請在收件匣中點選[帳號]→[新增帳號]。然後遵循螢幕上的指示完成設定。若需要某畫面的說明,請點選畫面右上角的 ②。

【註】在連線時,您不能增加新服務。請點選[服務]→[離線]以中斷目前的連線。

設定完成後即可點選指令列的[連線]圖示下載伺服器的郵件。

50

新的郵件會下載至 Pocket PC 上的收件匣資料夾,而 Pocket PC 上寄件匣資料夾的郵件會被送出。任何在電子郵件伺服器上刪除的郵件亦會從 Pocket PC 的收件 匣資料夾被刪除。

直接由電子郵件伺服器接收的郵件是連結到伺服器,而非 Pocket PC。如果您在 Pocket PC 上刪除郵件,下次連接時,該郵件就會從伺服器被刪除。

您可以在線上或離線工作。在線上時,您可以直接閱讀及回覆郵件。當您點選[傳送]時,郵件便會即刻傳送出去,如此可節省郵件佔用記憶體的空間。

若是離線操作,則一旦您下載了新的郵件標題或部分郵件資訊,您便可以離線。 之後再決定要完全下載哪些資訊。當下次再連接時,[收件匣]會下載您註明要完 整下載的資訊,並且將您已建立的郵件傳送出去。

完成後請點選[連線]圖示。

#### 使用郵件清單

您所收到的郵件是顯示在郵件清單中。在預設的狀態下,清單以時間順序排列。 最新收到的郵件會顯示在最上面。

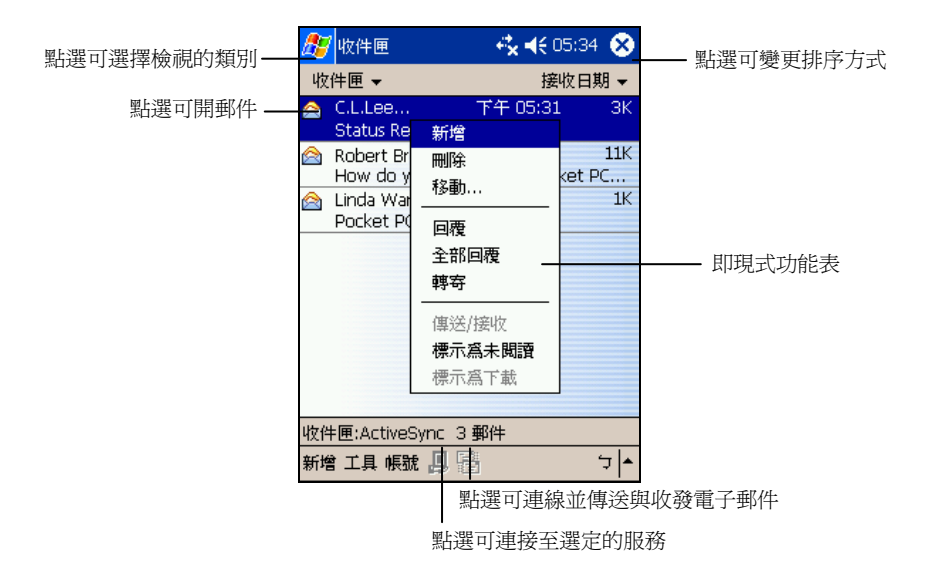

點選一郵件即可開啓之。未閱讀的郵件以粗黑字體表示。

51

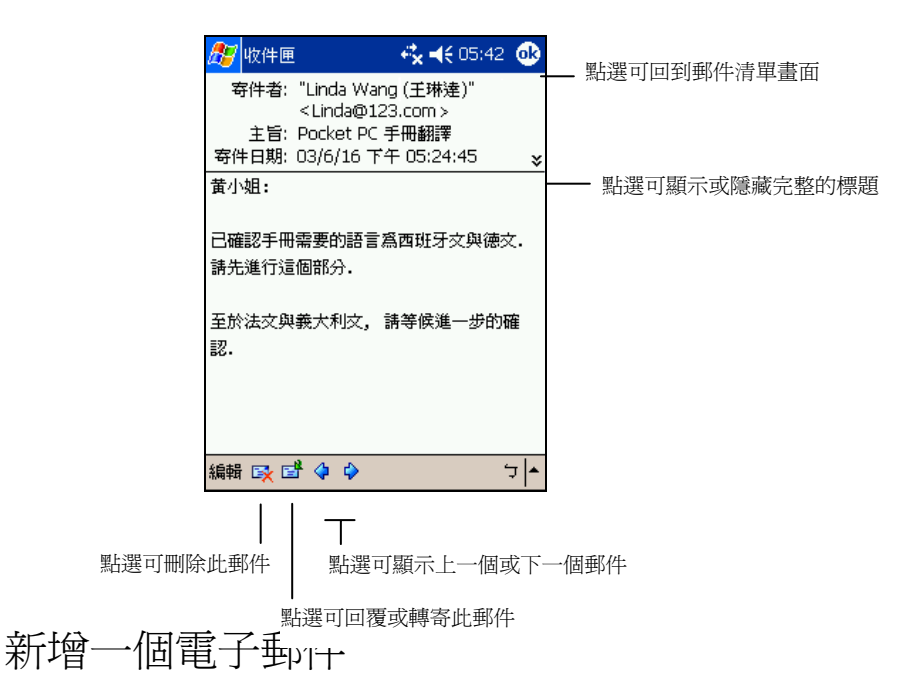

- 1. 點選[新增]。
- 2. 在 [收件者] 的欄位中輸入電子郵件位址;也可以點選 [收件者],從連絡人清 單中選擇。

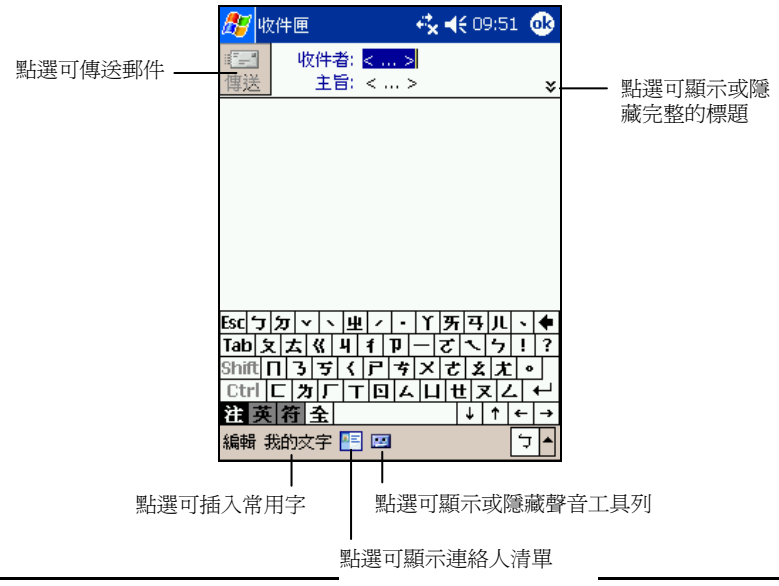

52

- 輸入主題和郵件內文。若要快速加入常用訊息,可以點選[我的文字],然後 點選所要的訊息。
- 4. 如果您要發送附件,請由[編輯]功能表點選[加入附件],選擇要附加的檔案。
- 5. 寫完郵件後,請點選螢幕左上角的[傳送]按鈕;或者點選[OK]按鈕郵件儲存在收件匣中供下次修改或發送。
- 6. 如果您發送郵件時,Pocket PC已連接到郵件伺服器,則郵件會被立即發送。 如果您處於離機狀態,郵件會儲存在[寄件匣]中,當您下次連接到郵件伺服 器上或與桌上型電腦同步時,郵件便會自動發出。

#### 管理電子郵件與資料夾

在預設的狀態下,電子郵件會存放在五個資料夾之中的一個:[收件匣]、[寄件匣]、 [刪除的郵件]、[草稿] 和 [寄件備份]。[刪除的郵件] 資料夾中存放的是您由 Pocket PC 刪除的郵件。[刪除的郵件] 和 [寄件備份] 資料夾的行為是可以設定的,請由 [工具] → [選項] → [訊息] 標籤來設定。

如果您要新增資料夾,請由[工具] > [管理資料夾]來新增。若要移動郵件的位置,請按住該郵件不放,然後由即現式功能表點選[移動]。

#### 若是直接連接到郵件伺服器

資料夾的行為在不同的狀況下會不同。

- 使用 ActiveSync 的狀態下
   Outlook 收件匣中的電子郵件會自動與您的 Pocket PC 同步。您可以在
   ActiveSync 中指定其他要同步的資料夾。您建立的資料夾與移動的郵件將會
   鏡射對應到伺服器上。
- 使用 POP3 的狀態下 如果您將郵件移動到您所建立的資料夾,這會破壞 Pocket PC 上的郵件與郵 件伺服器上副本之間的連結。下次您進行連線時,郵件伺服器會發現在 Pocket PC 的收件匣中找不到這些郵件,因而將之從伺服器上刪除。
- 使用 IMAP4 的狀態下
   您建立的資料夾及移動的郵件會對應到伺服器。因此,您在任何時候連結到
   郵件伺服器,都可以存取郵件。

53

54

# 4 更多應用程式

除了 Microsoft Pocket Outlook 之外,您的 Pocket PC 還內建有其他應用程式,包括 Microsoft ActiveSync、Microsoft Pocket Word、Microsoft Pocket Excel、MSN Messenger、Windows Media Player、圖片與數個額外的程式。本章教導您如何使用這些程式。

# 4.1 Microsoft ActiveSync

【註】您的 Pocket PC 上已經裝有 ActiveSync 程式。您必須做的是將 ActiveSync 程式也安裝到桌上型電腦。(安裝程序請參照第 1.4 節。)

當您的 Pocket PC 已連到桌上型電腦,您便可以透過 ActiveSync 進行同步。所謂「同步」是只將兩台裝置的資料進行比較,並用最新的資料更新兩台裝置的資料。舉例來說,您可以:

- 將 Pocket Outlook [連絡人]、[行事曆]、[工作] 資料庫與桌上型電腦 Outlook
   的資料同步化,以便您在任何位置都有最新的資料
- 將 Pocket PC [收件匣] 的電子郵件與桌上型電腦 Outlook 郵件同步化以保持 兩邊的一致性
- 將 Pocket PC 與桌上型電腦的 Word 與 Excel 檔案同步化。檔案將被自動轉換 為正確格式。

另外,透過ActiveSync,您還可以:

- 備份與回復 Pocket PC 的資料
- 在 Pocket PC 與桌上型電腦之間複製(而非同步)檔案
- 新增與移除程式
- 經由桌上型電腦連上區域網路或網際網路以便下載 IMAP4 電子郵件或者在 Pocket PC 上瀏覽網頁。

55

#### 連接到桌上型電腦的方式

連接到桌上型電腦有不同的方式可以採用,連接好之後您便可以利用 ActiveSync 進行同步作業。

- 利用同步纜線或者 USB 底座(選購配備)來連接到桌上型電腦。(連接方法請見第 1.4 節的步驟 8。)
- 利用紅外線埠代替纜線。大部分筆記型電腦都配備有紅外線埠;至於桌上型 電腦則可能需要另行加裝。以紅外線連接的使用詳情請參閱 ActiveSync 的線 上說明。
- 使用網路或撥接的方式由遠端進行連線。

同步資料

【注意】當您的 Pocket PC 已經連上桌上型電腦時,切勿將桌上型電腦關機或重新開機。要將 桌上型電腦關機之前請先關閉 Pocket PC 或者拔開纜線。

只要您已經為 Pocket PC 與桌上型電腦建立合作關係,並且執行過首次同步作業,您就可以隨時由 Pocket PC 處啓動同步作業。步驟如下:

- 1. 將 Pocket PC 連接至桌上型電腦。
- 2. 在 Pocket PC 上點選 [ 1 ]→ [ActiveSync]。
- 3. 點選 以啓動同步作業。

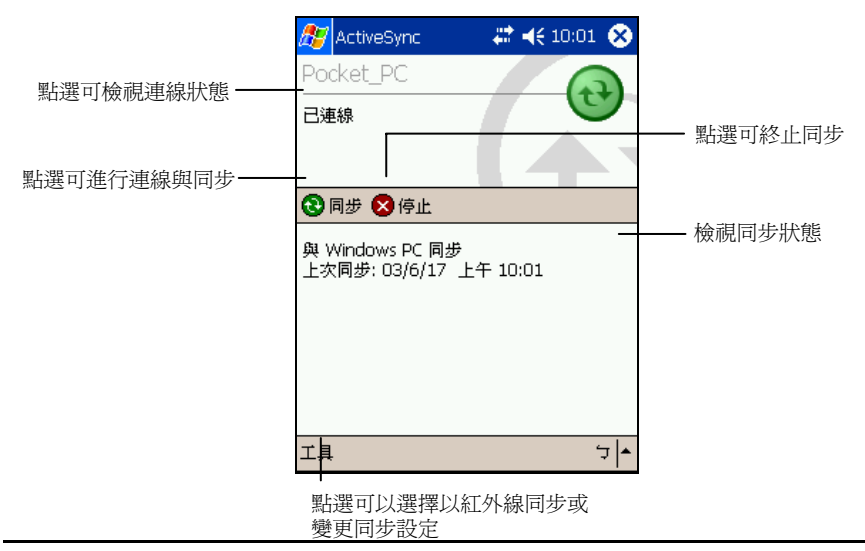

56

在預設情況下,ActiveSync 並不會將全部的資料同步化。您可以為不同的資料類型各自開啓或關閉其同步功能。您可以控制的部分包括:

- 指定同步作業啓動的時間。例如:您可以指定 Pocket PC 在連線的狀態下持續進行同步;或者只有在您選擇同步的指令時才會進行同步作業。
- 選擇會被同步的資料類型以及控制同步的資料量。例如:您可以選擇要同步 過去多少的星期以來的約會資料。

ActiveSync 的設定與使用說明請參考 ActiveSync 的線上說明。

#### 由遠端進行同步

當您外出時,只要您可以連上網路,您就可以由遠端進行同步作業。

在您離開之前,您必須將 Pocket PC 與桌上型電腦先設定好。

在您的 Pocket PC 上,請使用直接連線的方式(USB/serial 或紅外線)建立 Pocket PC 與桌上型電腦的合作關係。同時您也必須在 Pocket PC 上設好連線的組態。

在您的桌上型電腦上,請確認下述事項:

- 桌上型電腦或者網路伺服器已設定為接受您的 Pocket PC 連線。依桌上型電腦的 Windows 版本而定,您可能必須安裝並設定 Remote Access Services (遠端存取服務)或 Dial-Up Networking (撥號網路)。
- ActiveSync 已設定為接受網路連線。詳情請參閱程式的線上說明。
- 如果您的桌上型電腦使用數據機連線,在外出之前請開啓其電源。
- 桌上型電腦應保持開機狀況,而且您登入網路所使用的使用者名稱必須與建立合作關係時所使用者相同。
- 您的 PIM (Personal Information Manager) 程式與郵件程式 (Microsoft Outlook 或 Microsoft Exchange) 必須處於正常運作狀態。

# 4.2 Pocket Word

Pocket Word 相容於桌上型電腦的 Microsoft Word。您可以在 Pocket PC 上新增文件,也可以從桌上型電腦複製一個文件到 Pocket PC 上。

由 [ 1 ] → [程式集] 點選 [Word] 即可執行之。

#### 新增一個文件

1. 點選[新增]就會出現空白的文件。

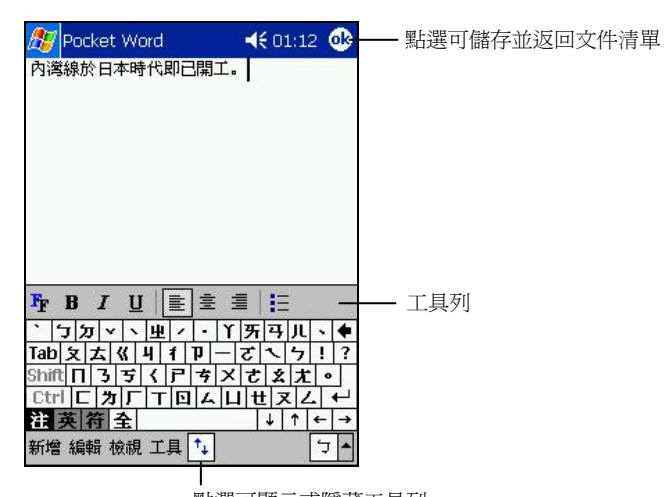

」 點選可顯示或隱藏工具列 【註】您也可以開啓範本而非空口又注"。明田□□□共」マ□迭項」選擇範本,當您點選[新增]時, 便是以既定的文字與格式開始。

 您可以由[檢視] 選擇不同的模式(手寫、繪畫、鍵入、錄音),以不同的方 式輸入資料。每個模式都有其專屬的工具列(輸入法請參考第2.8節。)

【註】您可以由[檢視]來更改顯示比例。輸入文字時可選擇較高的百分比;觀看文件時則相反,如此可以一次看到較多的文字。

3. 輸入完畢後點選 [OK] 鈕即可儲存並回到文件清單。Pocket PC 文件通常存成.psw 檔案,但也可以存成其他檔案格式,如.rtf (Rich Text Format)、.txt (Plain Text)、.doc (Word 97/2000 文件)或.dot (Word 97/2000 範本)。

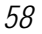

#### 開啓文件

Pocket Word 會顯示存放在 Pocket PC 的文件清單,點選其中一個即可開啓。若要 刪除、複製、或發送文件,可由即現式功能表作處理。

您一次僅可打開一份文件。打開後若要編輯文字,請先選好文字範圍,然後由即 現式功能表或者[編輯]的指令來進行。

【註】若您打開的是在桌上型電腦製作的 Word 文件,請由 [檢視] 選擇 [自動換行] 來觀看完整的文件。

其他使用詳情,請參閱程式的線上說明。

# 4.3 Pocket Excel

Pocket Excel 相容於桌上型電腦的 Microsoft Excel。您可以在 Pocket PC 上新增活 頁簿,也可以從桌上型電腦複製一個活頁簿到 Pocket PC 上。

由 [ 题] → [程式集] 點選 [Pocket Excel] 即可執行之。

#### 新增一個活頁簿

1. 點選[新增]就會出現空白的活頁簿。

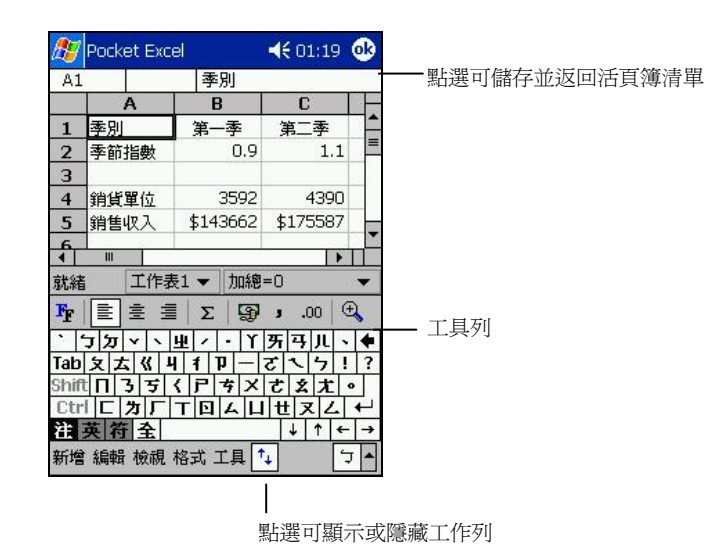

【註】您也可以開啓範本而非空白活頁簿。請由[工具]→[選項]選擇範本,當您點選[新增]時, 便是以既定的文字與格式開始。

2. 輸入資料。Pocket Excel 提供基本的試算功能,如:方程式、函數、排序、篩 選等。

【註】如果內容屬機密者,您可以設定密碼保護之。請由[編輯]→[密碼]設定。當下次要開啓 此活頁簿時,程式便會要求輸入密碼。

 輸入完畢後點選 [OK] 鈕即可儲存並回到活頁簿清單。Pocket PC 活頁簿通常 存成.pxl 檔案,但也可以存成其他檔案格式,如.pxt (Pocket Excel 範本)、.xls (Excel 97/2000 活頁簿)或.xlt (Excel 97/2000 範本)。

#### 開啓活頁簿

Pocket Excel 會顯示存放在 Pocket PC 的活頁簿清單,點選其中一個即可開啓。若要刪除、複製、或發送活頁簿,可由即現式功能表作處理。

您一次僅可打開一份活頁簿。打開後若要編輯,請先選好範圍,然後由即現式功 能表或者[編輯]的指令來進行。

#### 使用 Pocket Excel 的小技巧

當您使用 Pocket Excel 處理一個較大的活頁簿時,您可以使用以下的小技巧:

- 用全螢幕模式可觀看活頁簿的全貌。請由[檢視]點選[全螢幕]。想要結束全 螢幕模式時,點選[還原]即可。
- 由[檢視]選擇要顯示或隱藏的元件。
- 在活頁簿中凍結視窗保留想要檢視的部分。請先選擇窗格,然後點選[檢視] →
   [凍結窗格]。
- 分割視窗可看見整張活頁簿的不同部分。請點選[檢視]→[分割],然後拖動 分割軸到您想要的位置。想要取消分割時,請點選[檢視]→[移除分割]。
- 顯示和隱藏列或欄。若要隱藏,請先選定單格,然後點選[格式]→[列]或[欄]
   → [隱藏]。若要恢復其顯示,請由[工具]→[移至]輸入參數,然後點選[格式]→[列]或[欄]→[取消隱藏]。

其他使用詳情,請參閱程式的線上說明。

# 4.4 MSN Messenger

MSN Messenger 提供與您桌上型電腦的 MSN Messenger 相同的聊天環境。這些功能包括:

- 查看誰在線上
- 傳送與接收立即訊息
- 與連絡人群組建立立即訊息交談

若要使用 MSN Messenger,您需要有 Microsoft Passport 帳號,或者公司提供的 Microsoft Exchange 電子郵件帳號。

【註】若要申請 Microsoft Passport 帳號,請至 http://www.passport.com。若要申請免費的 Microsoft Hotmail 電子郵件位址,請至 http://www.hotmail.com.

由 [ 🜆 ] → [程式集] 點選 [MSN Messenger] 即可執行之。

#### 設定 MSN Messenger 帳號

連線之前,您必須輸入 Passport 或 Exchange 帳號資訊。請按下述步驟進行:

- 1. 點選[工具]→[選項]。
- 2. 在 [帳號] 標籤頁面輸入相關訊息,例如登入名稱與密碼。
- 3. 若要登入,請點選螢幕上的任一處,然後遵照螢幕的指示進行。

【註】如果您已經在桌上型電腦使用 MSN Messenger ,您的連絡人將自動出現在 Pocket PC 上。

### 管理 MSN Messenger 連絡人

MSN Messenger 視窗會完整顯示訊息連絡人,並區分為「線上」與「離線」。您 連線後,在此顯示模式下,您就可以由即現式功能表與進行聊天,傳送電子郵件, 封鎖連絡人,刪除連絡人等等活動。

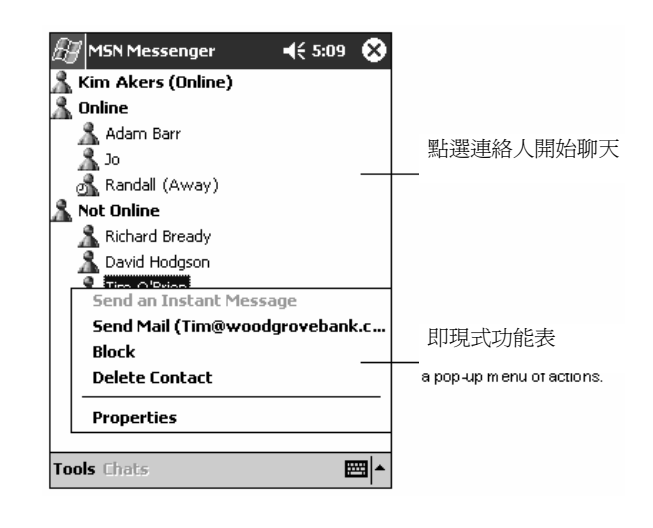

#### 【註】

- 如果您要看到別人但是隱藏自己,可以由[工具]功能表點選[我的狀態],然後選擇[顯示為 離線]。
- 如果您封鎖某一連絡人,它會顯示為離線狀態但是仍留在封鎖名單內。要解除其封鎖,請 點選並按住該連絡人,然後由即現式功能表點選[解除封鎖]。

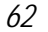

#### 與連絡人聊天

點選一連絡人可打開聊天視窗。在螢幕底部的文字欄區域輸入您的訊息,然後點選[傳送]。若要邀請多人加入,請點選[工具]→[邀請],然後點選其他連絡人。

【註】若要在不結束聊天的情況下切回主視窗,請點選[聊天]。若要回到聊天視窗,請點選[聊 天],再選擇您之前正在聊天的對象。

若要確認聊天對象是否有回應,請查看文字欄區域下方的訊息。

其他使用詳情,請參閱程式的線上說明。

# 4.5 Windows Media Player

Windows Media Player 為多媒體播放程式,可以播放儲存在您的 Pocket PC 或網路上(如網站)的數位音訊與視訊檔案。它支援 Windows Media 或 MP3 格式的 檔案(包括.asf、.wma、.wmv與.mp3)。

由 [题] ] 功能表點選 [Windows Media] 即可執行之。

63

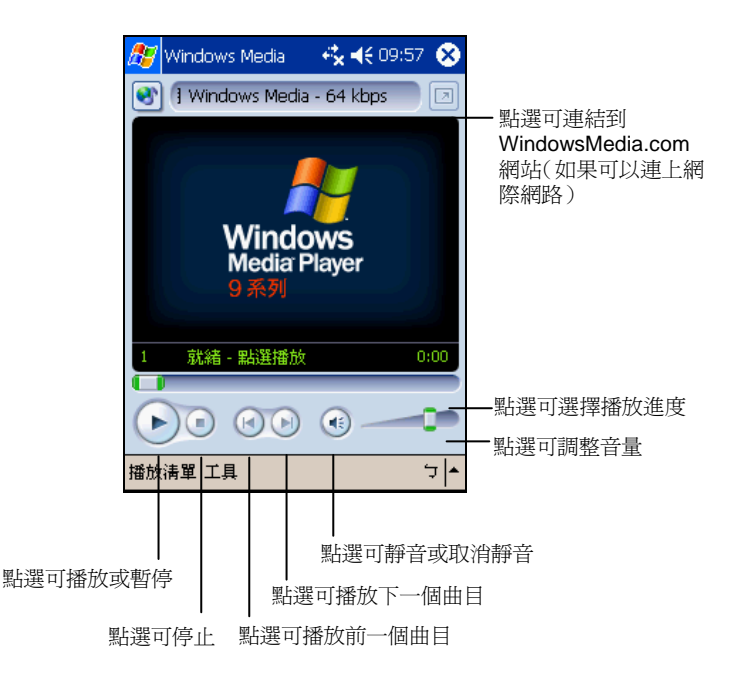

請使用桌上型電腦的 Windows Media Player 來將檔案複製到 Pocket PC 上。如此可以確保同時複製受保護的檔案及其授權。您並且可以建立並管理自己的播放清單。使用詳情請參閱程式的線上說明。

# 4.6 圖片

[圖片] 程式讓您檢視 Pocket PC 或儲存卡上的 jpg 圖片、編輯圖片、傳送圖片給他人、以投影片放映圖片、或將圖片設為 [Today] 畫面的背景。

1. 您可以將圖片從桌上型電腦複製到 Pocket PC 的 [My Documents] 資料夾下的 [My Pictures] 資料夾。有關將圖片從桌上型電腦複製到 Pocket PC 上的說明, 請見桌上型電腦 ActiveSync 程式的線上說明。

#### 64

- 2. 如果您要檢視儲存卡上的圖片,請插入儲存卡。
- 3. 由 [29] → [程式集] 點選 [圖片] 開啓程式。
- 4. 在預設狀態下,程式會顯示[My Documents] 資料夾下 [My Pictures] 資料夾內 的 jpg 圖片。如果要檢視儲存卡上的圖片,請點選 圓 圖示;要檢視 Pocket PC 上的圖片就點選 圓 圖示。

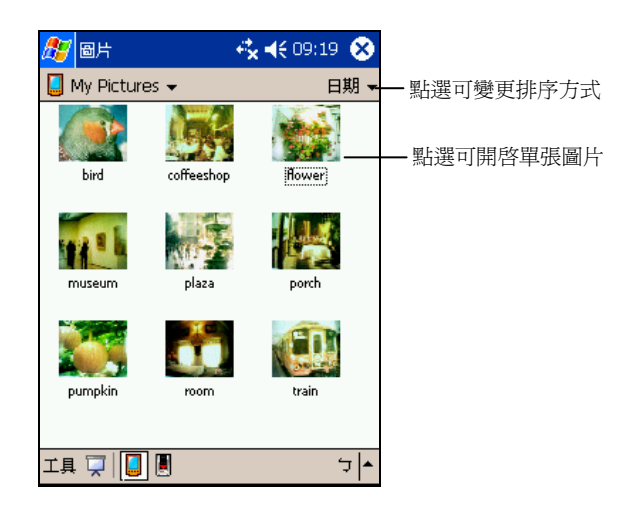

5. 畫面會出現圖片縮圖,您可以點選其一開啓,以便以全螢幕方式顯示單一圖 片。

其他使用詳情,請參閱程式的線上說明。

# 4.7 額外程式

除了 Microsoft 的程式之外,本公司還提供一些好用的程式,讓您的 Pocket PC 功能更爲廣泛、使用更爲便利。

【註】由於開發與製造時期之不同,程式可能會隨時更新。如果手冊描述與您的機型有不符的現象,請以您的機型為準。您也可以由本產品網站(www.justmio.com)下載程式。

#### MP3 Player

[MP3 Player] 程式讓您將 Pocket PC 當做 MP3 播放機使用。其功能特色包括:

• 播放 MP3 與 wav 音效檔案

- 播放、暫停、停止、下一首、上一首的基本控制
- 10波段等化器以及17組預設音響模式
- 單曲播放、依序播放、隨機播放、重覆播放
- 播放清單
- 搭配耳機與線控,便於個人的聆聽與遙控

由[题]→[程式集] 點選 [MP3 Player] 開啓程式。您會看到MP3 Player控制面板, 只要點選面板上的控制鈕,您就可以輕易操作MP3 Player。

播放 MP3 檔案

- 1. 先備妥您的 MP3 檔案。您可以將檔案複製到儲存卡的根目錄或者Pocket PC 的 [My Documents] 資料夾內,以便 [MP3 Player] 程式可以自動偵測到您的檔案。
- 2. 由 [ 2 ] → [程式集] 點選 [MP3 Player] 開啓程式。
- 3. 程式會自動偵測Pocket PC是否裝有儲存卡,如果儲存卡的根目錄有MP3檔案,程式將自動播放;如果Pocket PC未裝有儲存卡,則程式會偵測 [My Documents] 資料夾內是否有MP3檔案並將播放。如果您要搜尋其它位置的MP3 檔案,請見稍後「使用播放清單」的說明。
- 4. 點選 🌶 播放圖示即可開始播放。其它播放控制請見稍後的說明。
- 5. 要離開程式,請點選螢幕右上角的 [OK] 或者左下角的 [檔案] → [退出]。

#### 【註】

- 音樂播放途中,您可以點選[20]切換到其它程式,音樂不會中斷。
- 程式偵測到的檔案會成為預設的播放清單。您也可以建立自己的播放清單以便日後的聆
- 聽。(請見稍後「使用播放清單」的說明。)

66

播放控制

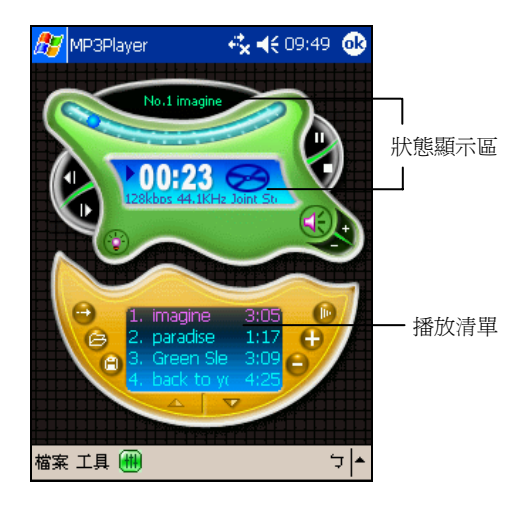

MP3 Player 的控制可以藉由控制鈕或功能表達成。請見下表的說明:

| 控制鈕  | 名稱          | 說明                                                    | 亦可使用功能表                     |
|------|-------------|-------------------------------------------------------|-----------------------------|
|      | 播放/暫停       | 開始播放或暫停播放。                                            | [工具] <b>→</b> [播放]/<br>[暫停] |
| 4    | 停止          | 停止播放。                                                 | [工具]→[停止]                   |
| AS I | 上一首/<br>下一首 | 播放清單的上一個/下一個檔案。                                       | [工具] → [上一首]/<br>[下一首]      |
| 6    | 調高/調低       | 調整音量。                                                 | [工具]→[增加音量                  |
| -    | 音量          | 狀態顯示區會出現音量指標。                                         | (+)]/ [減小音量 (-)]            |
|      | 靜音          | 開啓或關閉靜音。                                              |                             |
| _    |             |                                                       |                             |
| ٢    | 背光          | 使用電池電力持續播放音樂時<br>建議您點選此鈕關閉背光以達<br>電功效。要恢復背光,請按電<br>鈕。 | , [工具] → [關閉<br>省 背光]<br>源  |
|      | / 位置        | 骨桿 移動滑桿可以移到新的位置開                                      | 始                           |
|      |             |                                                       |                             |

67

|    |               | 播放。                                                                            |                               |
|----|---------------|--------------------------------------------------------------------------------|-------------------------------|
|    | 播放模式          | <ul> <li>點選此按鈕可以在下列播放模式</li> <li>之間切換:</li> <li> <ul> <li></li></ul></li></ul> |                               |
| 6  | 開啓播放清單        | 開啓播放清單。(請見稍後的說<br>明。)                                                          | [檔案] → [載入<br>播放列表]           |
| Θ  | 儲存播放清單        | 儲存播放清單。(請見稍後的說<br>明。)                                                          | [檔案] → [保存<br>播放列表]           |
|    | 播放順序          | <ul><li>● 依序播放</li><li>● 隨機順序播放</li></ul>                                      |                               |
| 00 | 添加歌曲/<br>刪除歌曲 | 新增曲目至播放清單/從播放清單<br>刪除曲目。                                                       | [檔案] → [添加<br>歌曲]/[ 刪除歌<br>曲] |
| 4  | 上一頁/<br>下一頁   | 移至播放清單的上一頁/下一頁。                                                                |                               |
| ŧ  | 等化器           | 開啓或關閉等化器設定面板。<br>(請見稍後的說明。)                                                    | [工具] <b>→</b> [等化<br>器]       |

#### 使用播放清單

- 1. 要建立自己的播放清單,請在 [MP3 Player] 程式開啓後點選 🔂 圖示(也可以點選[檔案]→[添加歌曲])。
- 2. 螢幕將出現程式偵測到MP3檔案(限儲存卡的根目錄或Pocket PC 的 [My Documents] 資料夾)。
- 如果您要加入的檔案在其它位置,請點選[進階]來到檔案總管的畫面。在畫面的上半部選擇資料夾;螢幕下半部會出現資料夾內的MP3與wav檔案供您選擇。點選您要的檔案後再點選[確定]。檔案名稱將出現在面板的播放清單處。要繼續添加歌曲,請重覆此步驟。

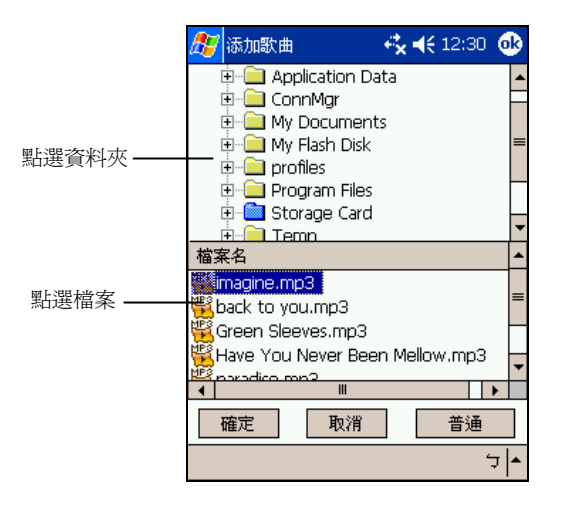

- 4. 所有MP3檔案會依您點選的次序出現在面板的播放清單處。
- 5. 要儲存播放清單,點選 <sup>(2)</sup> 或 [檔案] → [保存播放列表],輸入您的檔名,必 要的話選擇您要的資料夾(預設為Pocket PC的 [我的裝置] 根目錄),然後點 選 [確定]。
- 6. 下次要開啓您所建立的播放清單時,請點選面板的 或 [檔案] → [載入播放 列表],螢幕會出現 [我的裝置]下的播放清單,如果您要的播放清單在其它位置,請點選 [進階]。選擇好之後點選 [確認],播放便會開始。

69

等化器控制

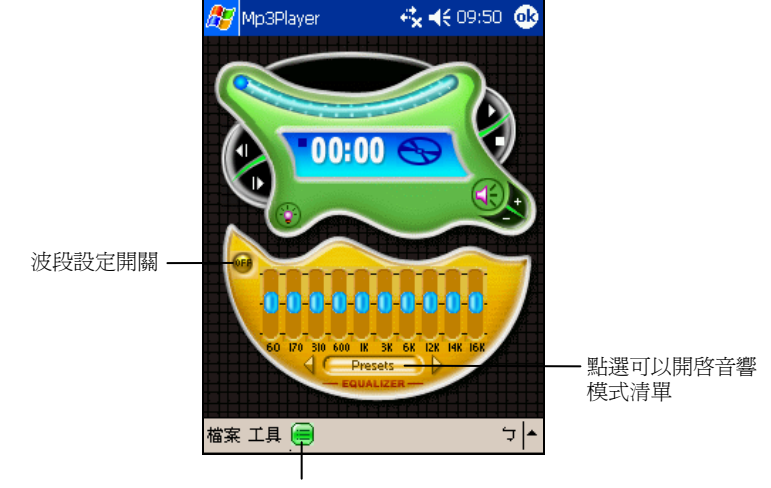

等化器開關

[MP3 Player] 提供數個現成的音響模式,您可以從中選擇您要的效果。請點選工 具列的 圖示開啓等化器設定畫面,然後點選 [Presets] 來到選項畫面,選項有: blues(藍調)、classical(古典)、club(夜總會)、dance(舞曲)、full bass(重 低音)、full bass & treble(重低音與高音)、full treble(重高音)、dance hall(舞 廳)、live(現場)、party(宴會)、pop(流行)、reggae(雷鬼)、rock(搖 滾)、ska、soft(輕音樂)、classic rock(古典搖滾)與 techno(電子)。

您也可以自行調節各波段的設定,開啓等化器之後,點選 [OFF] 切換至 [ON] 即可調整。點選 [ON] 切換至 [OFF] 則為關閉。

要關閉等化器設定面板,點選 棚 圖示。

70
## eBackup

由[题]→[程式集]點選[eBackup]開啓程式。此程式讓您 RAM 記憶體的全部或部分資料備份到儲存卡上。

### 備份

- 【注意】
- 備份時,請確認儲存卡的容量足以容納所有的資料。
- 正在備份至儲存卡時,切勿將 Pocket PC 關機或者拔出儲存卡。
- 電池電力不足時,切勿進行備份至儲存卡的動作,否則資料可能丟失。
- 1. 如果 Pocket PC 正接著桌上型電腦,請拔開纜線。
- 關閉所有已開啓的應用程式。請點選 □ → [設定] → [系統] 標籤 → [記憶體]
   → [執行程式] 標籤 → [全部停止]。
- 3. 插入 SD、MMC 或 CompactFlash 儲存卡。(插入方法請參閱第 1.5 節。)
- 4. 由[题]→[程式集]點選[eBackup]。
- 5. 在開啓的視窗中,點選[備份]按鈕,然後點選[下一步]。
- 6. 從清單中選擇您要備份的項目(包括:聯絡人、行事曆、工作、記事、收件 匣、頻道、錄音以及使用者程式),您可以單選或複選,也可以全選。
- 7. 點選 [下一步]。程式會開始備份並在完成時發出通知。
- 取出儲存卡。此後,切勿刪除或變更儲存卡的內容,否則您將無法還原資料。

### 還原

【注意】還原過程將會以儲存卡上的資料取代 RAM 記憶體的資料。所以如果您在上次使用 eBackup 程式作備份之後,又新增了檔案,那麼除非您不要該檔案,否則請先將檔案移至桌上 型電腦或者另一張儲存卡上,然後再進行還原的工作。

- 1. 如果 Pocket PC 正接著桌上型電腦,請拔開纜線。
- 2. 關閉所有已開啓的應用程式,並插入存有備份資料的儲存卡。
- 3. 由 [ 🖉 ] → [程式集] 點選 [eBackup]。
- 4. 在開啓的視窗中,點選[還原]按鈕。
- 5. 點選 [確認]。程式會開始還原程序並在完成時發出通知。
- 6. 還原完成後請取出儲存卡。

7. 重設 Pocket PC。(請見第 7.1 節。)

### **E-Viewer**

由 [297] → [程式集] 點選 [E-Viewer] 開啓程式。E-Viewer 程式方便您檢視 jpg 與 bmp 影像圖檔。您可以:

- 以縮圖或清單方式檢視。
- 對圖檔進行刪除、重新命名、剪下或複製的動作。
- 讓圖檔透過電子郵件送出。
- 利用紅外線傳輸接收圖檔。
- 編輯圖片。包括:切割、加入文字、直接書寫或繪圖、加框以及列印。
- 自動播放。
- 旋轉影像。
- 加入註解與音效。

程式的使用詳情請參閱線上說明。

### eMenu

由[29] → [程式集] 點選 [eMenu] 開啓程式。eMenu 程式讓您在 Pocket PC 上創造個人化的畫面,您可以由此處輕鬆快捷的執行常用的程式、功能以及設定。

您可以:

- 快速檢視收件匣、行事曆、工作、電池、記憶體、時鐘與區域設定。
- 將程式分類為四大組群(程式集、多媒體、遊戲、我的最愛),方便平時的 使用。您也可以新增組群。
- 檢視目前 Pocket PC 正在執行的程式清單,可以由此處停止所有執行中的程式。

程式的使用詳情請參閱線上說明。

72

# 5 連線與網頁瀏覽

本章告訴您如何讓 Pocket PC 連接到網路以及如何與其他裝置交換資料。本章同時介紹網頁瀏覽器 Internet Explorer。

# 5.1 連線設定

您的 Pocket PC 有兩組連線設定:[網際網路設定]與[工作設定]。[網際網路設定] 是用來連線到網際網路;而[工作設定]則用來連線到任何私人/企業網路。

您可以使用數據機、無線網路卡或乙太網路(Ethernet)卡來建立連線。

連線之後,您便可以瀏覽網際網路或企業網路(Intranet )、接收電子郵件與立即 訊息、以及使用 ActiveSync 來同步資訊。

### 數據機連線

您可以利用電話撥接的方式連接到您的 ISP (網路服務供應商) 或者公司伺服器。

建立連線之前,請先:

- 備妥一台數據機(IR數據機或 SD IO 數據卡)。(詳細安裝說明請參考該產品的說明文件。)
- 向您的 ISP 或網路管理員申請並取得下列資訊:電話號碼、使用者名稱、密碼、網域名稱與 TCP/IP 設定。

#### 建立數據機連線

- 1. 點選 [ 20 ] → [設定] → [連線] 標籤 → [連線]。
- 在[網際網路設定]或[工作設定]處點選[新增數據機連線],並遵循[新增連 線]精靈的指示。

73

3. 若要檢視精靈任何畫面或變更設定時之詳細資訊,請點選 💡。

【註】若要變更數據機連線設定,請在[網際網路設定]或[工作設定]中點選[管理現有的連線]。 選取想要的數據機連線,點選[設定],並遵循畫面上的指示。

### 開始與結束數據機連線

一旦建立好數據機連線,以後只要安裝數據機並接上電話線,然後執行相關程式 (例如[收件匣]或[Internet Explorer]),Pocket PC 便會自動連線。

要結束連線,請點選導覽列上的 , , 然後點選 [離線]。

# 乙太網路卡連線

您可以利用乙太 (Ethernet) 網路卡連接到任何區域網路。使用網路卡時,您不需要在 Pocket PC 上建立新連線,只要插入網路卡就可以設定。

建立連線之前,請先:

- 備妥一張乙太網路卡(SD IO 規格)。(詳細安裝說明請參考該產品的說明 文件。)
- 向您的網路管理員取得下列資訊:使用者名稱、密碼與網域名稱。

### 建立網路卡連線

- 1. 安裝網路卡。
- 第一次插入網路卡時,[網路設定]會自動出現以讓您設定網路卡。若未出現, 或往後您想要變更設定,請點選[圖]→[設定]→[連線]標籤→[進階]標籤 →[網路卡]。
- 若需要輸入特定伺服器資訊,請點選適當的介面卡,然後點選[內容]。大多 數網路都使用 DHCP,因此除非您的網路管理員特別指示,否則無需變更這 些設定。
- 如果需要,請使用網路線將網路卡連接到網路。如需詳細資訊,請參閱您的 網路卡所附的文件。

【註】您可能會需要 Proxy 伺服器與 VPN 連線設定。設定方法請見 Pocket PC 的線上說明。如 需詳細資訊,請連絡您的網路管理員。

74

### 開始與結束網路卡連線

當您安裝好網路卡並接上網路線,只要執行相關程式(例如[收件匣]或[Internet Explorer]), Pocket PC 便會自動連線。

要終止連線,請拔出網路卡。

### 無線網路連線

您可以利用無線網路卡連上無線網路,完全無需接線。

建立連線之前,請先:

- 備妥一張無線網路卡(SD IO 規格)。(詳細安裝說明請參考該產品的說明 文件。)
- 需要的話,向您的網路管理員取得驗證資訊。

### 設定無線網路

您已經設定的網路會被視為是優先網路,並會列在[無線網路]中。您可以選擇只連線到優先網路,或讓您的 Pocket PC 搜尋並連線到任何可用的網路。

- 1. 安裝無線網路卡。
- 若要手動輸入資訊,請點選[2]→[設定]→[連線]標籤→[連線]→[網路 卡]→[無線通訊]標籤。若已偵測到網路,則可略過本步驟。
- 在[一般]標籤,輸入網路名稱。若已偵測到網路,則網路名稱會自動出現並 且無法變更。
- 4. 若要變更網路設定,請在無線網路清單中點選一個網路。
  - 在[連線至]中,選取您的網路的連線目的地,例如[預設的工作設定]或 [預設的網際網路設定]。
  - 若要連線到臨機操作(ad-hoc)連線,請選取[此為裝置至電腦(臨機操 作)連線]。
- 5. 在[要存取的網路]中指定您要連接的網路類型,可以是[所有可用的]、[僅存 取點]或[僅電腦至電腦]。
- 若僅要連線到您已設定的網路,請清除[自動連線到非優先網路]的勾選(預 設值)。

75

【註】若選擇[自動連線到非優先網路],您的 Pocket PC 會偵測任何新網路,並提供您設定該網路的機會。

### 設定驗證組態

關於是否需要驗證資訊,請洽詢您的網路管理員。

- 1. 若需要輸入,請在選擇網路後點選[驗證]標籤。
- 2. 若要使用資料加密,請點選[資料加密(WEP已啓用)]。
- 若要使用 [共用金鑰] 驗證,請點選 [網路驗證 (共用模式)],您將需要網路金 錀(由網路管理員提供)。
- 若要自動使用網路金鑰,請點選[自動提供給我的金鑰]。否則,請輸入網路 金鑰。
- 5. 為了增加安全性,請選取[使用 IEEE 802.x 網路存取控制],然後選取適當的 [EAP 類型]。

### 開始與結束無線網路連線

當您安裝好無線網路卡並設定好無線網路組態,只要執行相關程式(例如[收件 匣]或[Internet Explorer]), Pocket PC 便會自動連線。

要終止連線,請關閉該連線。

【註】當您不再使用無線網路時,請完成完整的關閉動作,以免造成耗電。

# 5.2 利用紅外線交換資訊

您的 Pocket PC 配備有一紅外線埠,可以與任何使用基於 Windows 的行動裝置交換資訊。例如:您可以將您的連絡人資訊傳到另一台行動裝置上。

# 以紅外線埠傳送資料

- 1. 開啓含有該資料的程式並點選之。您亦可以由[檔案總管]選擇資料。
- 2. 將 Pocket PC 的紅外線埠對準另一台的紅外埠,兩者之間不能有障礙物。

【注意】如果兩個裝置距離太遠或者中間有障礙物,則傳送可能無法成功。

3. 按著資訊不放直到螢幕出現即現式功能表,由此點選[檔案資料交換]即可。

### 以紅外線埠接收資料

- 1. 將 Pocket PC 的紅外埠對準另一台的紅外埠,兩者之間不能有障礙物。
- 2. 讓另外一台裝置傳送紅外線資料。
- 3. 在預設狀態下,您的 Pocket PC 會偵測所有傳入的紅外線資料。當偵測到資 料時,螢幕會出現訊息詢問您是否要接收。請點選[是]。

#### 【註】

- 您可以取消 Pocket PC 的自動偵測。方法是:點選[题]→[設定]→[連線]標籤→[資料交換],取消[接收所有傳入的資料交換]的勾選。
- 如果紅外線資料交換是來自舊型的裝置,Pocket PC 將不會詢問您是否要接受。在此情況下, 請點選螢幕底部的[接收紅外線資料交換]。

77

# 5.3 使用 Microsoft Pocket Internet Explorer

透過下列連線您便可以使用 Microsoft Pocket Internet Explorer 瀏覽網頁。

- 連線到 ISP 或私人網路。
- 與桌上型電腦同步時下載儲存於桌上型電腦 Internet Explorer [行動最愛] 子資 料夾我的最愛連結與行動最愛。

當您連線時,您也可以從網際網路或公司內部網路下載檔案與程式。

點選 [26] → [Internet Explorer] 即可開啓程式。Pocket Internet Explorer 會自動判斷 您將要開啓的頁面是在網際網路上或公司內部網路上,並視情況建立連線。

|                     | 🏂 Internet E>                       | plorer                                                | <b>4<sup>*</sup>x 4€</b> 09:58   | 8     |      |
|---------------------|-------------------------------------|-------------------------------------------------------|----------------------------------|-------|------|
| 位址列 ——              | file://\windows\default.htm 🛛 🗸 🥐   |                                                       |                                  |       | — 執行 |
|                     |                                     | ft°<br>et Inter                                       | net Explorer                     |       |      |
|                     | 歡迎使用 Pock<br>Explorer。尚未<br>結,瞭解如何刻 | et Inter<br>:連線嗎?<br><mark>E線</mark> 並 <mark>儲</mark> | net<br>? 請按下列連<br><u>存離線內容</u> 。 |       |      |
|                     | Carrier                             |                                                       |                                  |       |      |
|                     |                                     |                                                       |                                  |       |      |
|                     | PocketPC.com                        |                                                       |                                  |       |      |
|                     |                                     |                                                       |                                  |       |      |
|                     | 檢視 工具 🌳 📢                           | 2 🖨 😒                                                 | · ک                              | -   - |      |
|                     |                                     | [1]<br>[1]                                            | 我的最愛]按                           | 鈕     |      |
| [_]                 | 二一頁] 按鈕                             | [首頁                                                   | ] 按鈕                             |       |      |
| - <b>「</b> 重新整理] 按鈕 |                                     |                                                       |                                  |       |      |

程式的使用詳情,請參閱線上說明。

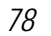

# 瀏覽我的最愛網頁

- 1. 如果我的最愛網頁並未依設定的同步時程執行同步,請在桌上型電腦的 Internet Explorer 按一下 [工具] → [同步處理]。
- 2. 點選 [我的最愛] 按鈕顯示我的最愛清單。

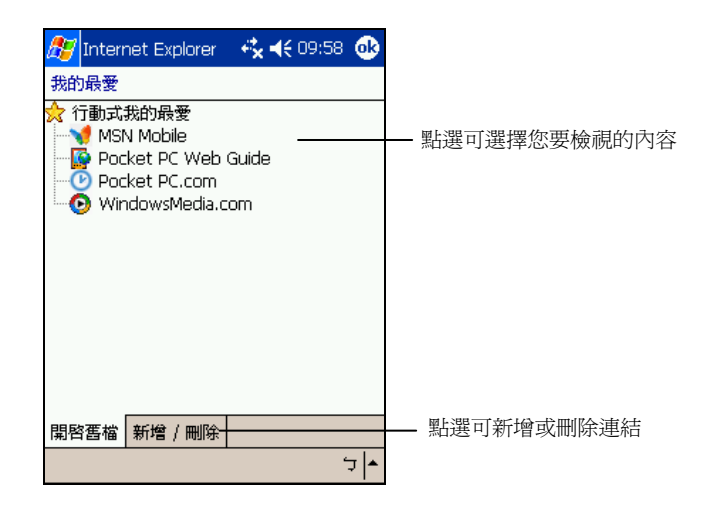

3. 點選您想瀏覽的網頁。

【註】如果我的最愛連結變成灰色,或是您得到無法取得網頁的訊息,您必須與桌上型電腦 同步或者連接到網際網路,將網頁下載到 Pocket PC。

# 瀏覽其他網頁

若要拜訪不在[我的最愛]清單上的網頁,請在畫面上的位址列輸入網址,然後點選[執行]。若找不到網址列,請點選[檢視]→[位址列]。

您也可以點選箭頭處由過去的網頁造訪清單中選擇。

## 行動最愛

如果您在桌上型電腦上使用 Microsoft Internet Explorer 4.0 或更新的版本,您可以同步我的最愛連結;如果使用的是 Microsoft Internet Explorer 5.0 或更新的版本,您還可以同步行動最愛。同步我的最愛連結讓您隨手可取得您最常造訪的網站。同步行動最愛可讓您在離線後,仍能在 Pocket PC 上瀏覽網站的內容。

79

### 同步我的最愛連結

我的最愛項目儲存在桌上型電腦上 Internet Explorer 中 [我的最愛] 的 [行動最愛] 的子資料夾。這個資料夾是當您在桌上型電腦的 ActiveSync 中選擇要同步 [我的 最愛] 資訊類型時建立的。我的最愛必須存放在這個資料夾中才能同步。

- 1. 在桌上型電腦上的 ActiveSync 選擇 [工具] → [選項] → [我的最愛]。
- 在桌上型電腦上 Internet Explorer,將我的最愛連結儲存或搬移到 [我的最愛] 清單中的 [行動最愛] 子資料夾。
- 將 Pocket PC 與桌上型電腦連線。如果同步未啓動,在 ActiveSync 中按一下 [檔案]→[同步處理]。

同步行動最愛

- 1. 在桌上型電腦上的 ActiveSync 選擇 [工具] → [選項] → [我的最愛]。
- 2. 在桌上型電腦上 Internet Explorer 5 或更新版本移至您想要離線瀏覽的網頁。
- 3. 按一下[工具]→[建立行動最愛]。
- 4. 若要變更連結名稱,請在[名稱]方塊裡輸入新名稱。
- 在[更新] 方塊選擇一個想要的更新時程,以適時更新[行動最愛] 資料夾中的 網頁。您也可以在 Internet Explorer 中按一下[工具]→[同步處理] 來更新內 容。
- 若要將連結存至[行動最愛]的子資料夾,請按一下[建立],然後選擇想要的 子資料夾。
- 7. 按一下 [確定]。Internet Explorer 將會下載最新版的網頁。
- 要下載連結至您剛建立的行動最愛的網頁,在桌上型電腦的 Internet Explorer 中,在行動最愛上按一下滑鼠右鍵,然後按 [內容]。在 [下載] 標籤,指定您 想下載往下幾層的連結。為節省裝置的記憶體,請只選擇一層。
- 9. 將 Pocket PC 與桌上型電腦連線。如果同步未啓動,在桌上型電腦的 ActiveSync 中按一下 [同步處理]。

### 節省記憶體

行動最愛會佔用較大的記憶體,您可以利用下述方法節省記憶體。

- 您可以設定下載網頁時,關閉圖片和聲音。同時您也可以設定不將一些行動 最愛下載到 Pocket PC。具體的設定方法請參考 ActiveSync 的線上說明。
- 您可以設定下載連結頁面的數目。在桌上型電腦的 Internet Explorer 中,在行動最愛上按一下滑鼠右鍵,然後按 [內容]。在 [下載] 標籤,指定您想下載往下幾層的連結。為節省裝置的記憶體,請只選擇一層。

# 6 問題解決與平時維護

本章指導您如何解決 Pocket PC 的常見問題;同時也告訴您如何照料 Pocket PC。

【註】如果您已採取本章所指示的辦法,卻仍無法解決問題,請洽維修中心為您服務。

# 6.1 重設 Pocket PC

【注意】重設會讓未儲存的資料丟失。

重設就如同桌上型電腦的重新啓動。在少數的情況下,您可能需要將 Pocket PC 重設。例如:

- 當您由桌上型電腦回復先前備份的資料之後。
- 當 Pocket PC 當機,也就是它完全停止回應的時候。

重設的方法如下:

- 1. 如果 Pocket PC 上裝有 SD/MMC 卡,請將之取出。
- 2. 利用手寫筆壓一下 Pocket PC 的重設鈕。

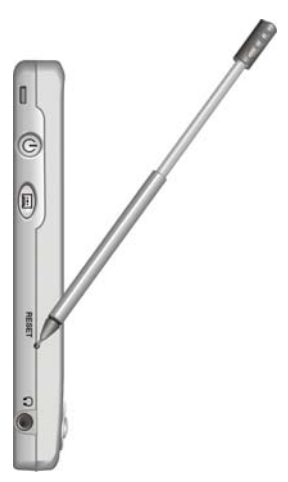

# 6.2 恢復出廠狀態

在某些情況下,您可能需要清除 Pocket PC 的 RAM 記憶體以便讓 Pocket PC 恢復 成出廠時的狀態。例如:

- 當 Pocket PC 在重設之後仍然無法開機
- 當您忘記密碼

清除記憶體將會刪除所有 RAM 中的資料。任何您使用 Pocket PC 後所建立的資料及加裝的程式皆會被清除。(出廠前安裝於 ROM 記憶體的程式則不受影響。)

【注意】

- 為了保障您的資料在萬一需要清除記憶體時仍能保持完整(包括所有檔案、設定內容以及您加裝的程式),請保持定期將資料作備份的習慣。您可以利用 ActiveSync 將資料備份到桌上型電腦,或者利用備份程式將資料備份到儲存卡上。備份的說明請參考第35節。
- 非必要時,請勿任意扳動電池開闢。
- 若電池完全放電而且您並未適時予以充電,則其結果就如同清除記憶體。

清除記憶體的步驟如下:

- 1. 若您需要保留 Pocket PC 內的資料,請先將之備 份,待記憶體清除後再回復。
- 2. 拔開所有纜線,包含電源線。
- 停止所有使用中的程式。請點選 2 → [設定] →
   [系統] 標籤 → [記憶體] → [執行程式] 標籤 → [全 部停止]。
- 利用手寫筆將電池開關扳至上方,也就是 OFF (關)的位置。
- 5. 等候約1分鐘再將電池開關扳回原來 ON 的位置。
- 電源將自動開啓,稍候螢幕會出現「歡迎使用」 畫面。
- 7. 請按照螢幕指示完成設定。
- 8. 重新建立 Pocket PC 與桌上型電腦的合作關係。
- 9. 需要的話,請回復之前所做的備份。

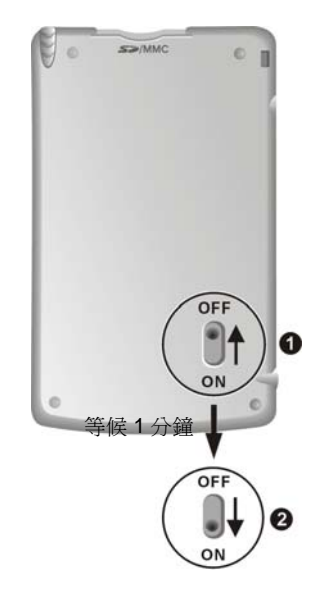

# 6.3 電源問題

使用電池電力時無法開機。

• 電池可能處於電力極度不足的狀況。請先充電再開機。

電池很快就沒電。

• 您可能正在以耗電的方式使用 Pocket PC。

# 6.4 記憶體問題

如果因記憶體分配問題使系統發出記憶體不足的警告,請嘗試下述方法釋放記憶體。

【注意】刪除檔案之前,請先確認此舉並不會影響 Pocket PC 的運作。刪除之前,請先行備份。

- 刪除不需要的檔案。由[圖]→[程式集]→[檔案總管]點選不要的檔案,從 即現式功能表點選[刪除]。如果您要找尋佔用過多記憶體的檔案,可由[圖]
   →[尋找],在[類型]處選擇[大於64KB],然後點選[執行]。
- 若您正從桌上型電腦複製檔案到 Pocket PC 上,可試著由 [26] → [設定] → [系統] 標籤 → [記憶體] 調整記憶體分配的情形。請注意:系統對於您所能使用的儲存記憶體是有限制的(上限約為 15MB),因此您並無法儲存大小超過 15MB 的檔案。
- 在 Internet Explorer 刪除所有檔案並且清除使用紀錄。請由 [工具] → [選項] 點 選 [刪除檔案] 與 [清除紀錄]。
- 移除不要的程式。由[题]→[設定]→[系統]→[刪除程式]選擇要移除的程式。
- 停止您正在執行的程式。通常程式會自動停止以釋放出記憶體。然而在某些 情況下,例如:對話方塊正在等候回應時,程式將無法自動停止。若要檢查 使用中程式的狀況,可由[圖] → [設定] → [系統]標籤→ [記憶體] 的 [執行 程式]標籤點選要檢查的程式,然後點選[啓動]。關閉開啓的對話方塊或資 訊,讓程式恢復成清單畫面。若仍無效,您可以手動方式停止程式。首先關 閉開啓的項目,恢復成清單畫面,以確定工作已經儲存。然後由[執行程式]標 籤點選[停止] 或[全部停止]來關閉程式。
- 如本章第7.1與7.2節所述將Pocket PC 重設或清除記憶體。

### 若裝有儲存卡

- 將資料移至儲存卡上。由[题]→[程式集]→[檔案總管]點選您想要移動的 檔案,然後點選[剪下]。移至儲存卡資料夾,點選[編輯],然後[貼上]。
- 移動電子郵件的附件。在[收件匣]程式中點選[工具] → [選項],於[儲存]標 籤選擇[將附件存至儲存卡]。所有的郵件附件都會被移至儲存卡上,而且新 的附件也會被儲存在儲存卡上。
- 在[記事]、[Pocket Word]、與[Pocket Excel] 程式中可指定儲存位置為儲存卡。

   請由[工具] → [選項] 設定之。

# 6.5 螢幕問題

### 螢幕無畫面

當您按下電源鈕,而 Pocket PC 沒反應時,請依序嘗試下列方法:

- 接上電源整流器使用外部電源。
- 重設 Pocket PC。

#### 螢幕顯示速度緩慢

請確認 Pocket PC 並非電池快沒電或者開啓太多程式而導致 Pocket PC 動作緩 慢。如果前述問題排除後問題仍存在,請如本章第7.1 節所述將 Pocket PC 重設。

### 螢幕完全沒有反應

如果確定當機,請將 Pocket PC 重設。

#### 螢幕不清晰或讀取困難

- 若背光爲關閉狀態,請開啓之。
- 到光線充足之處使用 Pocket PC。
- 若是因字體太小而閱讀困難,您可以試著調整顯示比例。
  - ✔ 在 [記事] 中, 請由 [工具] 功能表點選百分比。
  - ✓ 在 Pocket Word 及 Pocket Excel 中,請由 [檢視] 功能表點選顯示比例。
  - ✓ 在 Pocket Internet Explorer 中,請由 [檢視] 功能表點選 [文字大小]。

#### 86

✓ 在 [連絡人]、 [行事曆] 及 [工作] 中, 請由 [工具] 功能表中的 [選項] 點選 [使用大字型]。

#### 螢幕無法正確回應手寫筆的點選

請校準螢幕。方法是由[**29**]→[設定]→[系統]標籤選擇[螢幕]。如果無法點選 到[螢幕],請關閉電源,然後先按下滾動旋鈕不放,再按下電源鈕直到電源開啓, 螢幕出現校準畫面,再依序放開電源鈕及滾動旋鈕即可進行校正。

# 6.6 連線問題

### 同步纜線連線問題

- 確認桌上型電腦所安裝的 ActiveSync 版本正確。請使用此 Pocket PC 所附的 ActiveSync。
- 確認您是在桌上型電腦已完成開機程序以及 Pocket PC 電源已開啓的情況下 進行連線。
- 確認 Pocket PC 與纜線的連接正確。
- 確認目前沒有其他連線使用中。點選[题]→[Today],點選螢幕下方的 வ 或 最 按鈕,再點選[終止連線]。

# 紅外線埠連線問題

- 每次僅傳送一個檔案,如果是傳送連絡人資料,一次不要超過25筆。
- 兩個紅外線埠應面對面,處於5至20公分距離內。
- 確認兩者之間無障礙物。
- 確認無陽光直射或日光燈照射。有些光線會干擾紅外線傳輸。

### 數據機連線問題

無法撥號出去

• 確認數據機已安裝好,並且電話線也確實接好。

87

- 如果您是由公司的分機撥號,請確認您的撥號模式設定正確。請由[20]→
   [設定]→[連線]標籤→[連線]→[進階]標籤→[選取地點],點選[使用撥號規則],選取地點。
- 確定電話線是類比式線路。(類比線路以類比方式傳送資料,而非數位形式。 家庭用的電話網通常是類比式的,但公司電話網則有可能是數位形式的。)

可撥號但是無法連線成功

- 確認您要連接的網路支援點到點協定 (Point-to-Point Protocol, PPP)。請諮詢您的 ISP 或網路管理員。
- 確認位置正確。請由[圖]→[設定]→[連線]標籤→[連線]→[進階]標籤→ [選取地點]確認。若要檢視精靈任何畫面之詳細資訊,請點選畫面右上角的
   。
- 確認撥接號碼是正確的。請由[圖]→[設定]→[連線]標籤→[連線]→[管 理現有連線],檢查電話號碼是否正確。若要檢視精靈任何畫面之詳細資訊, 請點選畫面右上角的 ②。

連線不穩定

• 確認電話線連接正確且牢固。

網絡連線問題

- 確認您的網路卡相容於 Pocket PC,且驅動程式安裝無誤。(請參閱網路卡所 附的說明文件。)
- 確認相關資料已正確建立。請由[圖]→[設定]→[連線]標籤→[連線]→[進
   階]標籤→[網路卡]點選您要設定的項目,確定伺服器資料正確。多數的區域網路都使用 DHCP,所以您無需更改之,除非您的網路管理員指示您必須更改。若要檢視精靈任何畫面之詳細資訊,請點選畫面右上角的
- 進行同步作業時,如果 ActiveSync 的連接清單中並未出現網路連接,請等待 數分鐘後再試。此外,如果同步作業未立即開始,或許是網路忙線中,可能 需要數分鐘才會讓 Pocket PC 接上網路。
- 向網路管理員確認您的用戶名稱與密碼是否正確。
- 向網路管理員確認您要連接的網路是否可用,或者試著由另一台電腦連上該 網路。

88

# 6.7 平時維護

妥善維護 Pocket PC 可確保其使用壽命並降低損壞風險。

# 一般使用準則

- 使用 Pocket PC 時應避免潮濕與極端的溫度。
- 避免讓 Pocket PC 長時間暴露在直射陽光或強烈的紫外線燈光下。
- 不要放置物品於 Pocket PC 上面,也不要讓物品掉落在 Pocket PC 上。
- 切勿讓 Pocket PC 掉落或處於強力震動之所。
- 不用時,請將 Pocket PC 儲放在保護皮套內。
- 避免讓 Pocket PC 的周圍溫度突然產生巨大變化,因為這可能導致濕氣凝結 於機身內部,進而損壞 Pocket PC。萬一發生凝結的現象,請等候 Pocket PC 完 全風乾。
- 如果將 Pocket PC 放於褲子後面的口袋,切記坐下時不要壓到 Pocket PC。
- 如果插槽內裝著 SD/MMC卡,攜帶外出時建議不要將卡留在插槽內,以避免 遺失或損傷該卡。
- 液晶螢幕很容易刮傷,請避免碰撞。除了手寫筆之外,切勿用其他尖銳物品 碰觸螢幕。
- 若要清潔機身外部,請關閉電源,拔開電源線,以軟質布料擦拭。清潔螢幕時,請以不掉綿屑的軟質布料擦拭。切勿使用紙巾。
- 嚴禁擅自拆解、維修或變動 Pocket PC。此舉會讓產品保固失效,同時也可能 損害 Pocket PC,甚至造成人身或財物的損傷。

# 旅行使用準則

- 出遠門使用時,最好先將重要資料備份,並隨身攜帶一份備份資料。
- 將 Pocket PC 關機並拔開所有纜線。
- 確定電池已充飽電。
- 拔下所有外部連接。

89

- 隨身攜帶電源整流器。
- 搭機時必須隨身攜帶,切勿放在行李箱中拖運。
- 若要在飛機上使用 Pocket PC ,請先諮詢航空公司。在飛行途中使用電子裝置必須非常謹慎。
- 前往海外時,請先查明當地國家電源電纜規格。
- 若要在海外使用數據機連線,請備妥適當的數據卡與電話線。

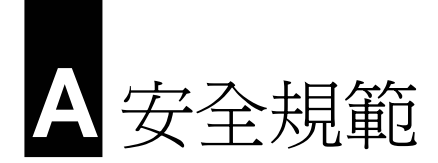

【註】產品外部貼有標籤顯示您的機型所符合的安全規範。請先查看這些機身上的標籤再參閱本章相關的宣告文字。部分文字僅適用於部分機型。

# A.1 安全規範宣告

### **Class B Regulations**

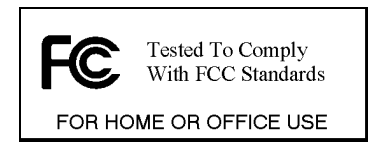

### USA

Federal Communications Commission Radio Frequency Interference Statement

#### NOTE:

This equipment has been tested and found to comply with the limits for a Class B digital device pursuant to Part 15 of the FCC Rules. These limits are designed to provide reasonable protection against harmful interference in a residential installation. This equipment generates, uses, and can radiate radio frequency energy and, if not installed and used in accordance with the instructions, may cause harmful interference to radio communications. However, there is no guarantee that interference will not occur in a particular installation. If this equipment does cause harmful interference to radio or television reception, which can be determined by turning the equipment off and on, the user is encouraged to try to correct the interference by one or more of the following measures:

- Reorient or relocate the receiving antenna.
- Increase the separation between the equipment and receiver.
- Connect the equipment into an outlet on a circuit different from that to which the receiver is connected.

• Consult the dealer or an experienced radio/TV technician for help.

Any changes or modifications not expressly approved by the manufacturer could void the user's authority to operate the equipment.

#### Please note:

The use of a non-shielded interface cable with this equipment is prohibited.

### Canada Canadian Department Of Communications Radio Interference Regulations Class B Compliance Notice

This Class B digital apparatus meets all requirements of the Canada Interference-Causing equipment regulations.

Cet appareil numérique de Classe B respecte toutes les exigences du Règlement Canadien sur le matériel brouileur.

### European Notice

Products with the CE marking comply with both the Electromagnetic Compatibility Directive (89/336/EEC) and the Low Voltage Directive (73/23/EEC) – as amended by Directive 93/68/ECC - issued by the Commission of the European Community.

Compliance with these directives implies conformity to the following European Standards:

EN55022: Radio disturbance characteristics EN55024: Immunity characteristics EN6100-3-2: Limits for harmonic current emissions EN6100-3-3: Limitation of voltage fluctuation and flicker in low-voltage supply system

EN60950 / IEC 60950: Product Safety

The manufacturer cannot be held responsible for modifications made by the User and the consequences thereof, which may alter the conformity of the product with the CE Marking.

# A.2 安全注意事項

# 關於充電

- 僅使用隨機所附的電源整流器(PHIHONG, PSC05R-050)。使用其他電源整 流器會引起故障與/或危險。
- 本產品應配合標有合格 "LPS" 標籤的電源供應器使用,其輸出額定值最低應 為 + 5 Vdc /1.0A。(This product is intended to be supplied by a LISTED Power Unit marked with "LPS", "Limited Power Source" and output rated + 5 V dc / 1.0 A.)
- 僅限使用原廠核准的 USB 底座。
- 裝置內僅限使用特定電池。

### 關於電源整流器

- 請勿在潮濕環境中使用電源整流器。手腳潮濕時,切勿觸及電源整流器。
- 使用電源整流器供電或充電時應保持四周通風良好。切勿讓紙張或其他物品
   覆蓋電源整流器而導致冷卻效果的降低。切勿將電源整流器放置在袋內使用。
- 電源整流器要連接至合適的電源,其電壓要求在產品外殼(或)包裝上有說明。
- 請勿在電線損壞時使用電源整流器。
- 請勿嘗試維修裝置,裝置中沒有可維修部件。如果裝置損壞或處於過濕環境中,則應更換裝置。

### 關於電池

- 僅限使用原廠核可的特定充電器。
- 本機使用內建、不可更換的鋰電池。為了避免起火或燒傷的危險,請勿拆開、 刺穿、碰撞或將電池丟棄於火或水中。電池會破裂、爆炸、或釋放出危險的 化學物質。
- 重要指示(限維修人員)
  - ✓ 注意:電池更換錯誤有導致爆炸的可能。丟棄舊電池時,請遵照指示。
     (Caution: Risk of explosion if battery is replaced by an incorrect type. Dispose of used batteries according to the instructions.)

- ✓ 更換電池時務必使用原廠指定的電池。
- ✔ 電池回收或丟棄必須符合規定。
- ✔ 電池僅限用在特定設備內。

# 關於紅外線

依據 International Standard IEC 60 825-1 (EN60825-1), Pocket PC 上方的紅外線埠 被歸類為 Class 1 LED (Light-Emitting Diode) 裝置。符合國際標準IEC 60 825-1 (EN60825-1)的規範,不具傷害性。

### CLASS 1 LED PRODUCT

# 關於靜電放電

靜電放電可能會干擾電子裝置的正常運作。您的 Pocket PC 可能因而失常,並導致資料的毀損或流失。要恢復正常,請重設您的 Pocket PC。

爲了防止靜電放電或其他因素所引起的資料流失,建議您經常儲存資料並定期將 資料作備份。